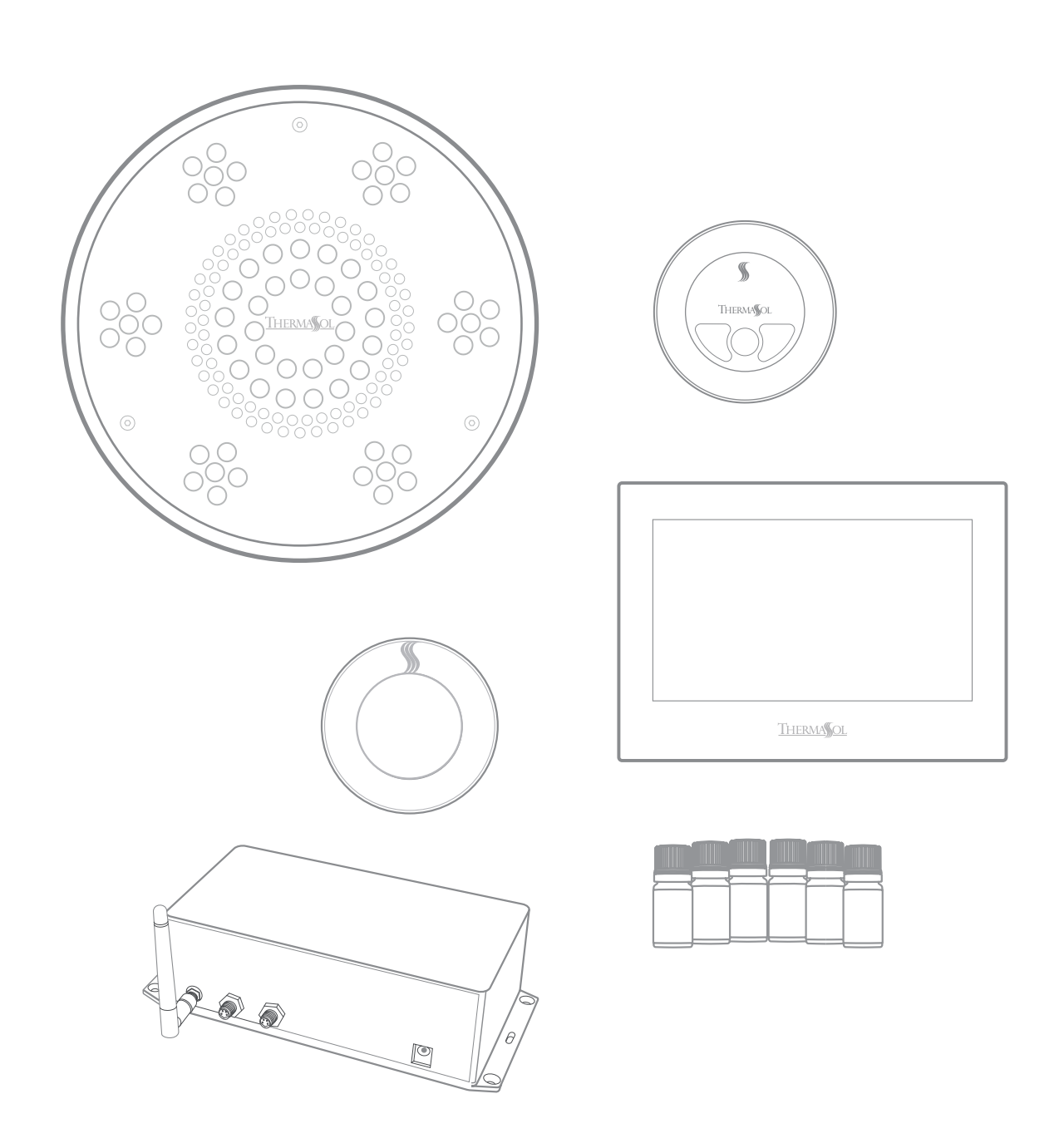

### **Installation Manual**

For Tutorials and Troubleshooting visit www.thermasol.com/solutions

USPC-XX, USPT-XX, USPMR-XX, USPR-XX

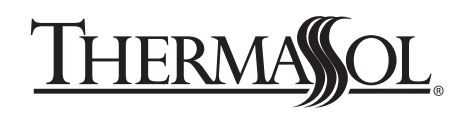

OVER 55 YEARS OF STEAM SHOWER INNOVATION

### **1** Important Information Before You Install

PLEASE REVIEW WARNINGS BELOW AND LEAVE THIS MANUAL WITH HOMEOWNER

DO NOT USE THIS PRODUCT UNLESS YOU HAVE CONSULTED WITH YOUR DOCTOR AND RECEIVED WRITTEN PERMISSION TO DO SO. USE OF THIS PRODUCT MAY BE HAZARDOUS TO YOUR HEALTH.

PLEASE CONSULT YOUR PHYSICIAN BEFORE USING. IF YOU ARE PREGNANT, ELDERLY, HAVE HIGH BLOOD PRESSURE, DIABETES, SUFFERING FROM HEART DISEASE, ARE INTOXICATED, OR NOT IN GOOD HEALTH, DO NOT USE THIS STEAM BATH.

STEAM IS HOT! DO NOT TOUCH OR GO NEAR THE STEAMHEAD FROM THE TIME THE UNIT IS "ON," UP TO ONE HOUR AFTER IT HAS SHUT OFF. SEVERE BURNS WILL OCCUR IF YOU COME IN CONTACT WITH THE STEAMHEAD OR STEAM EMITTING FROM THE STEAMHEAD.

NEVER ATTEMPT TO FILL AROMA RESERVOIR ON THE STEAMHEAD WHEN UNIT IS IN THE "ON" POSITION. SEVERE BURNS WILL OCCUR.

DO NOT USE THERMASOL AROMATHERAPY OILS, SKIN CARE PRODUCTS OR ANY PRODUCT ASSOCIATED WITH YOUR THERMASOL UNIT WITHOUT CONSULTING WITH YOUR ALLERGIST OR DOCTOR BEFORE USE. THESE PRODUCTS MAY BE HAZARDOUS TO YOUR HEALTH.

DO NOT USE STEAM ROOM WHILE UNDER THE INFLUENCE OF ALCOHOL OR DRUGS, AS THIS CAN BE HAZARDOUS TO YOUR HEALTH.

YOUR SHOWER MAY BE A SLIP-AND-FALL HAZARD. CHECK WITH YOUR CONTRACTOR OR FLOORING MANUFACTURER REGARDING THE SAFE USE OF YOUR FLOORING IN A STEAM APPLICATION. SLIPPING AND FALLING INTO THE STEAMHEAD ITSELF OR INTO THE STREAM OF STEAM EMITTING FROM THE STEAMHEAD WILL CAUSE SERIOUS BURNS OR PHYSICAL INJURY.

IF YOU ARE FEELING UNCOMFORTABLE, DIZZY, FAINT, OR STARTING TO FALL ASLEEP, IMMEDIATELY EXIT THE STEAM ROOM.

DO NOT USE STEAM ROOM IF YOU ARE UNDER THE AGE OF 16 UNLESS SUPERVISED BY AN ADULT.

THERMASOL STEAM BATH GENERATORS ARE NOT DESIGNED TO BE USED FOR SPACE HEATING PURPOSES.

THERMASOL STEAM BATH GENERATORS ARE FOR INDOOR USE ONLY. THEY SHOULD NEVER BE LOCATED OUTSIDE THE HOME.

ALL PRODUCTS MUST BE INSTALLED IN ACCORDANCE WITH INSTALLATION INSTRUCTIONS PROVIDED. FAILURE TO DO SO MAY INVALIDATE WARRANTY AT MANUFACTURER'S DISCRETION. ©2016 THERMASOL.

## **2** Tools and Materials

Parts Enclosed:

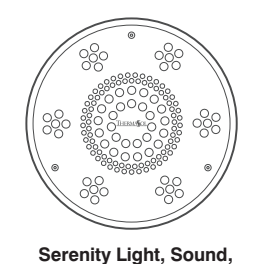

Rain Head fixture and hardware

Item SLSRX-XX

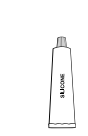

Silicone

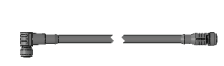

25-foot Yellow M12 Cable Item 03-7149-25

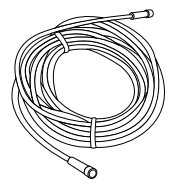

25-foot Audio Cable Item 03-7140

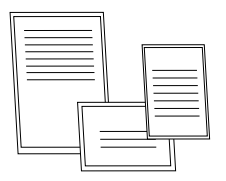

Installation instructions, warranty, static cling warning label

#### Materials needed:

- □ PDM (Item 10-8147)
- □ ThermaTouch Control
- 🗅 Drill
- □ 7/16", 1/2" and 1-1/2" Drill Bits
- Tile Cutter
- Ply Wood Backing Board
- □ 36" long 3/8" Compression Flexible Water Line
- Separate water volume control diverter with shut off valve

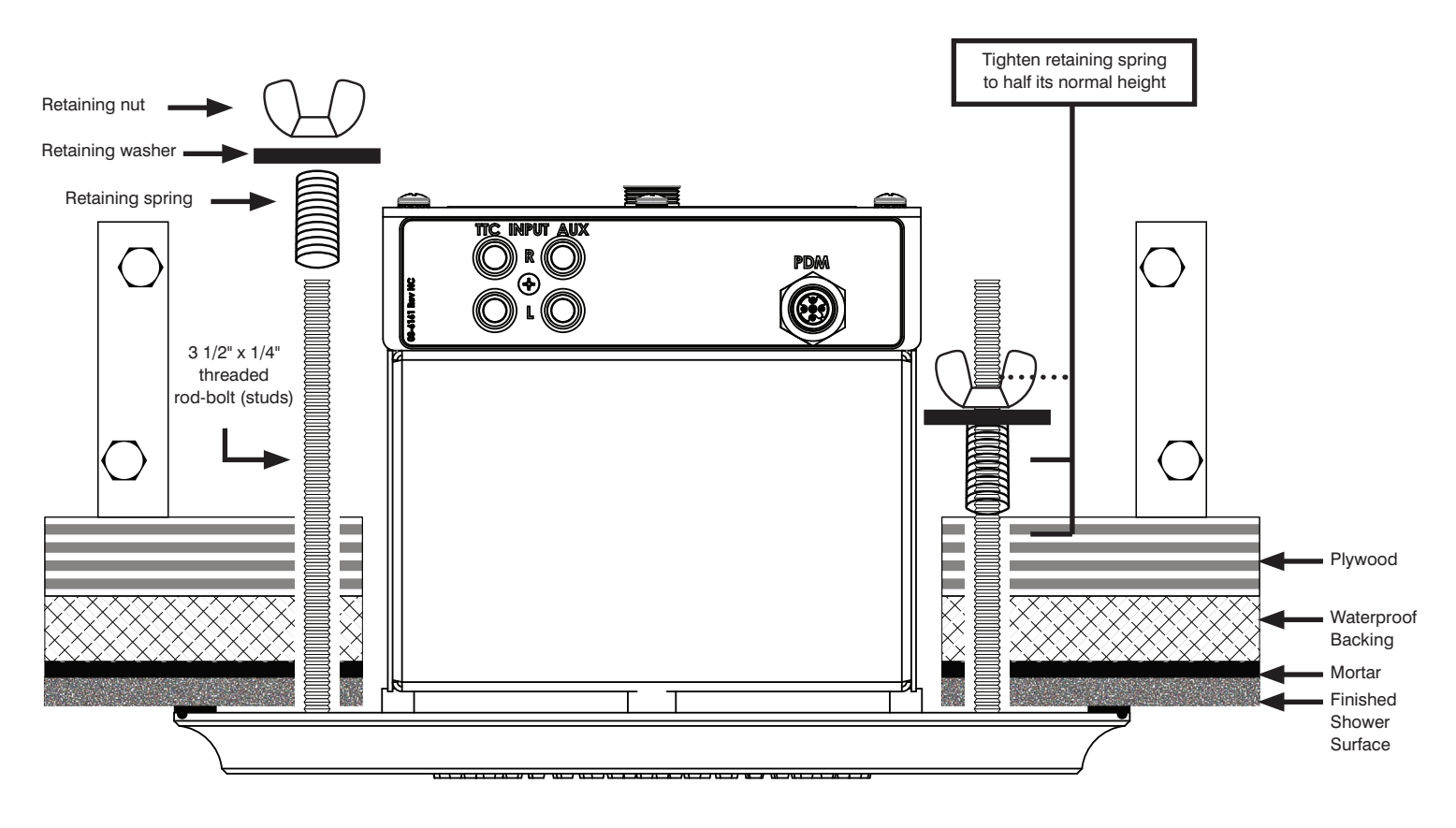

(Fig. 1) Installation Profile View

### **3** Placing and Cutting Template

After completing the shower construction and running the necessary cables, water supplies and etc. using template included in these instructions (page 8) proceed to:

- After choosing the desired location, use the printed template to drill the three 7/16" holes
- Then proceed cutting the cutout

Note: Template must be printed out at actual size.

Install suitable wood support between joists.

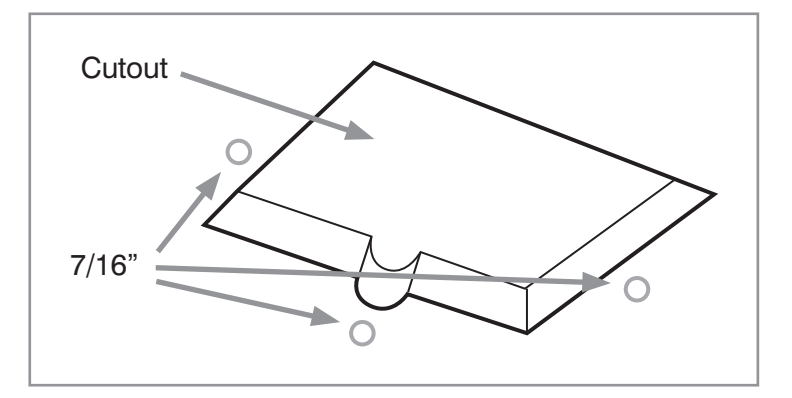

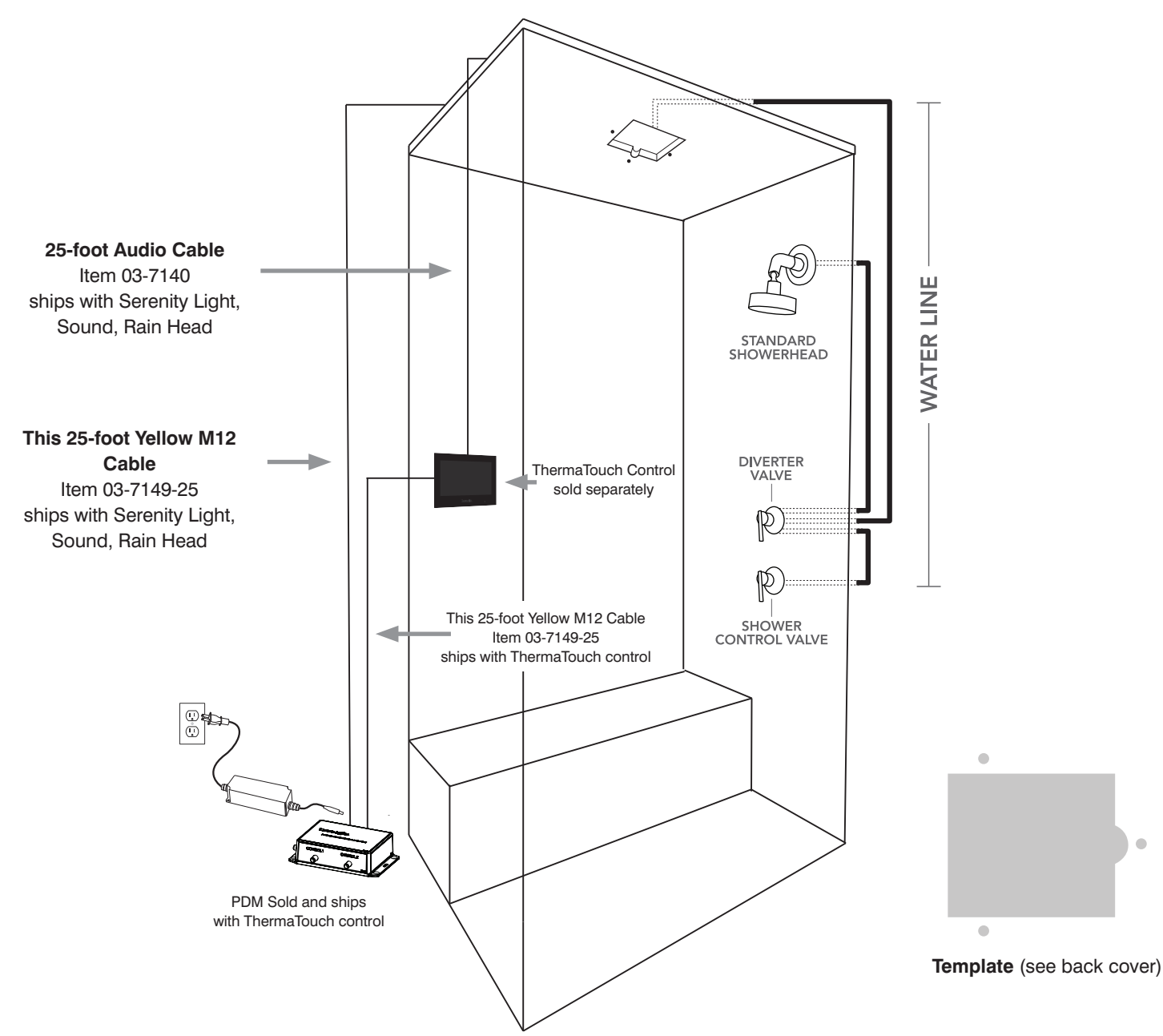

## **4** Mounting Hardware

- Connect the 3 1/2" x 1/4" all-thread rod bolts (studs) together with supplied couplings.
- Insert the 3 1/2" x 1/4" studs from the shower side into the 7/16" predrilled holes. Hold it in place while from the top side of the cut out insert supplied spring, washer and secure it with provided wing nut.
- Tighten retaining spring to half its normal height (shown on page <?>)

Repeat the above steps for all three studs

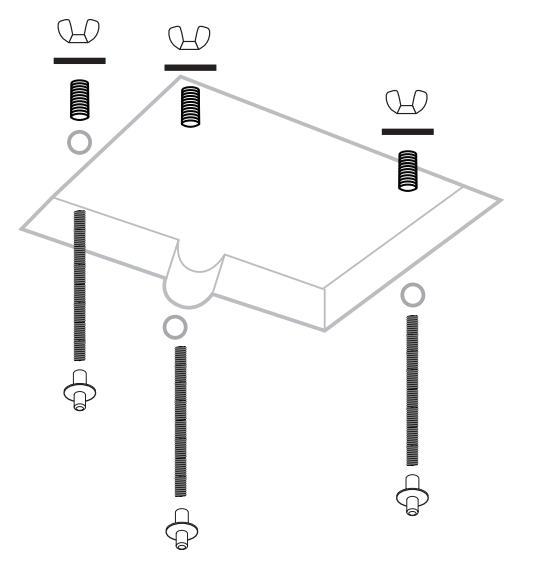

### **5** Connecting Water Supply

**NOTE:** Make sure to flush out any debris from the pipe before connecting the fixture!

You will need a 36" flex water supply that connects to your water pipe that you plumbed for the Rain Head. The connection to the Rain Head needs to be 3/8" compression. Please connect the 36" flex water supply from the water source to the Rain Head. Do NOT over tighten.

Slowly open the water and check for leaks before proceeding.

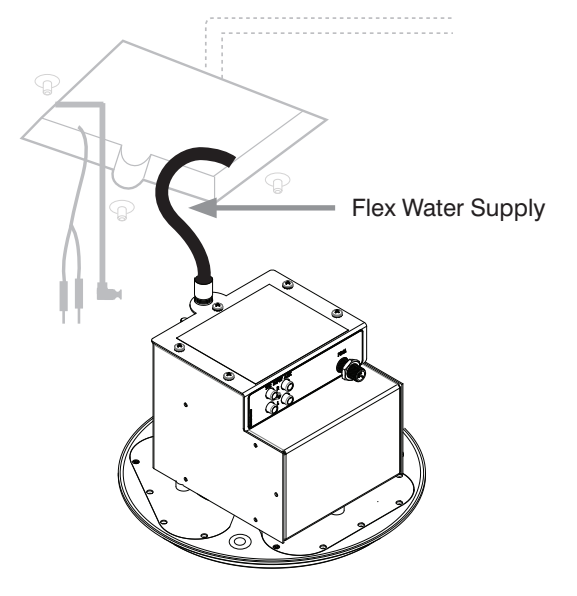

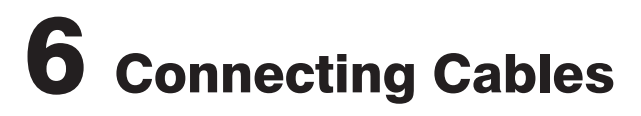

Connect the Audio cable that is connected to the ThermaTouch control.

- Red to (R), White to (L), and make sure that both cables are connected to the same Input "1" or Input "2".
- At this point IF you have any other audio source to be connected please do it now to the open Input on the Rain Head.
- Next, connect the M12 power/data cable that runs or will run to the Power Distribution Module (PDM).

NOTE: Make sure that the "L" shaped end of M12 cable is connected to the Rain Head

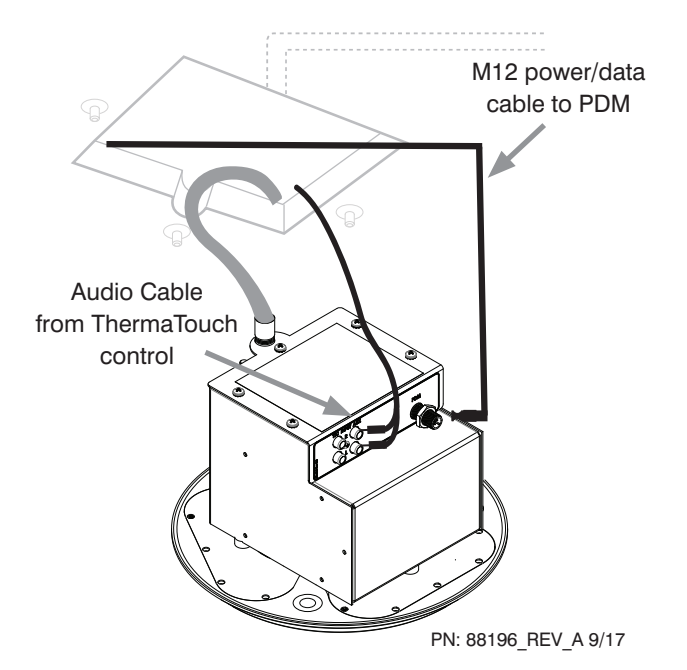

### **7** Securing Serenity Rain Head

- Carefully conceal in attic space any extra lengths of the cables or the water supply above the shower area. Align the Rain Head fixture to the three couplings. Make sure that the Rain Head will fit perfectly and flush with the ceiling. **IF** needed please adjust the studs and couplings to assure perfect fit.
- After you confirmed that the three couplings will perfectly align and Rain Head will be flush with the finished ceiling material apply silicone around center groove on back of the fixture. Push fixture tight against ceiling.
- Use the three provided screws and secure them into the fixture which will connect with the couplings. Tighten them carefully so you don't cross thread them or you don't damage the fixture.
- Allow silicone to dry for 24 hours.

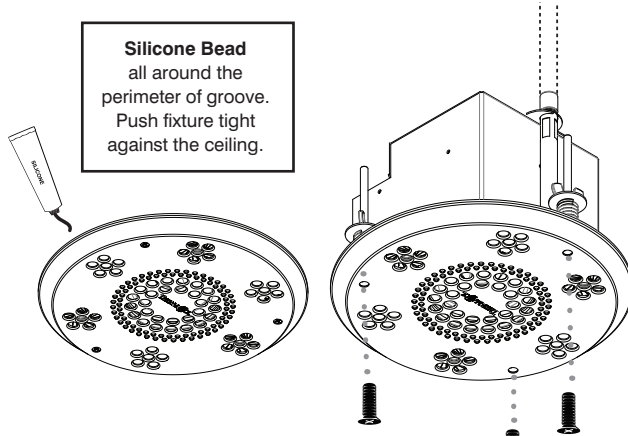

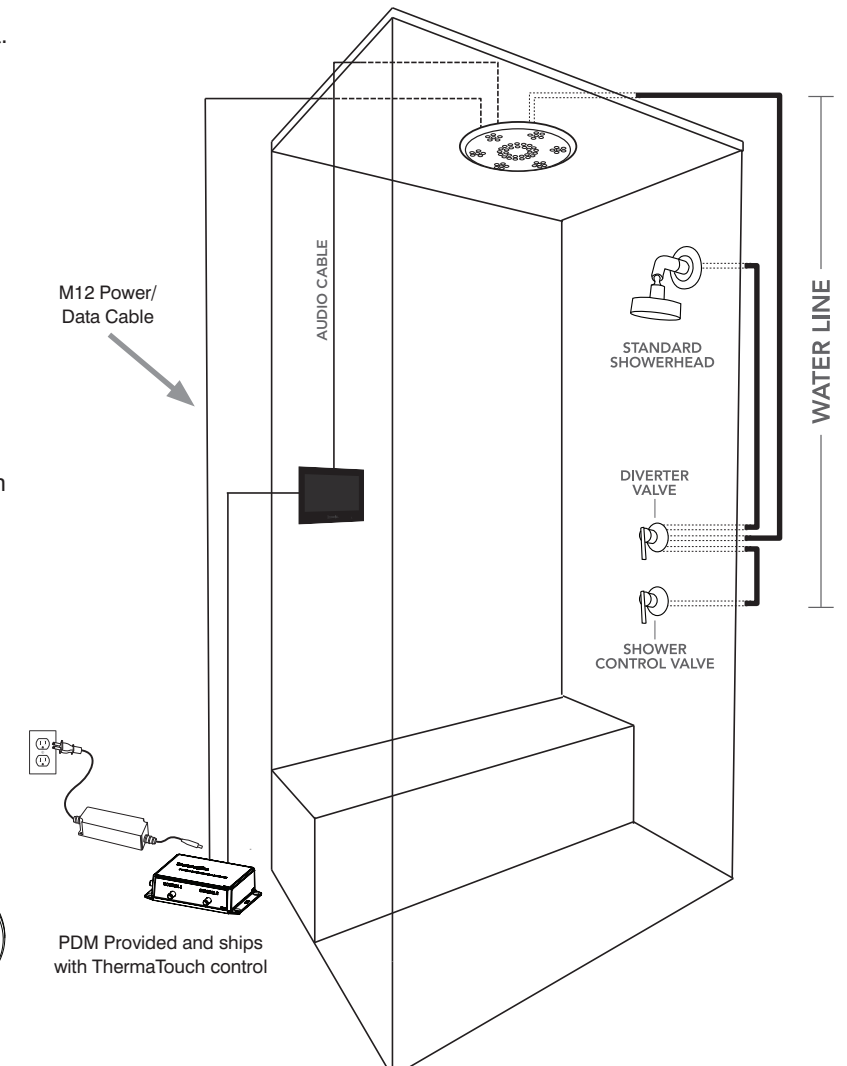

## **8** Connecting to Power Distribution Module (PDM)

- Make sure that the M12 power/data cable is connected from the Rain Head to PDM
- PDM must be plugged in to standard 110V electrical outlet
- If your ThermaTouch control is plugged in and powered ON you can test the lights and etc.

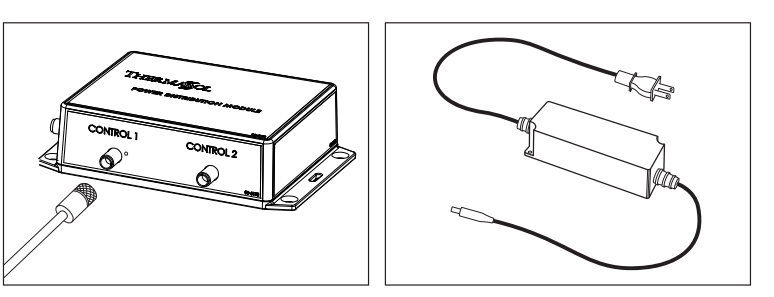

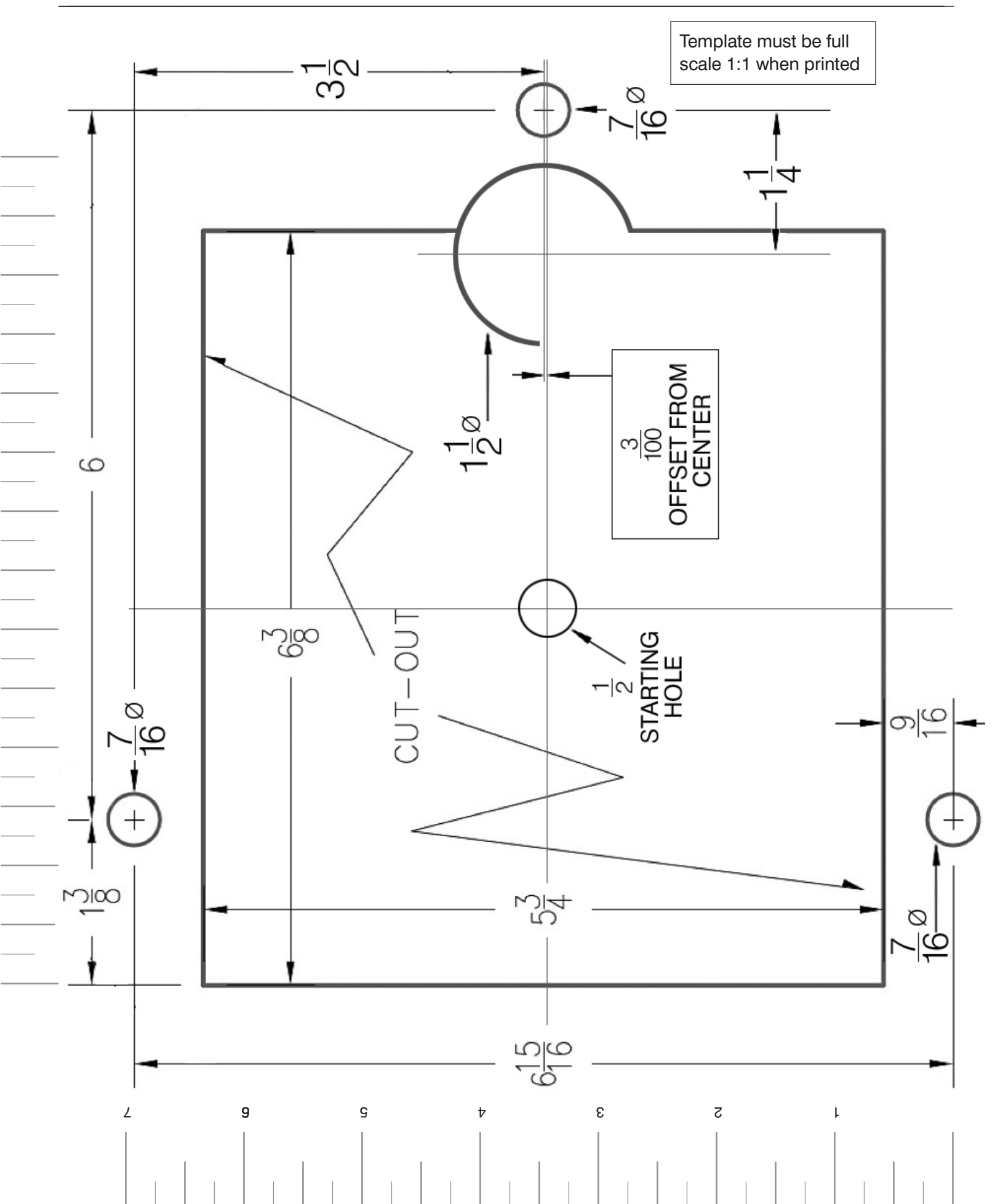

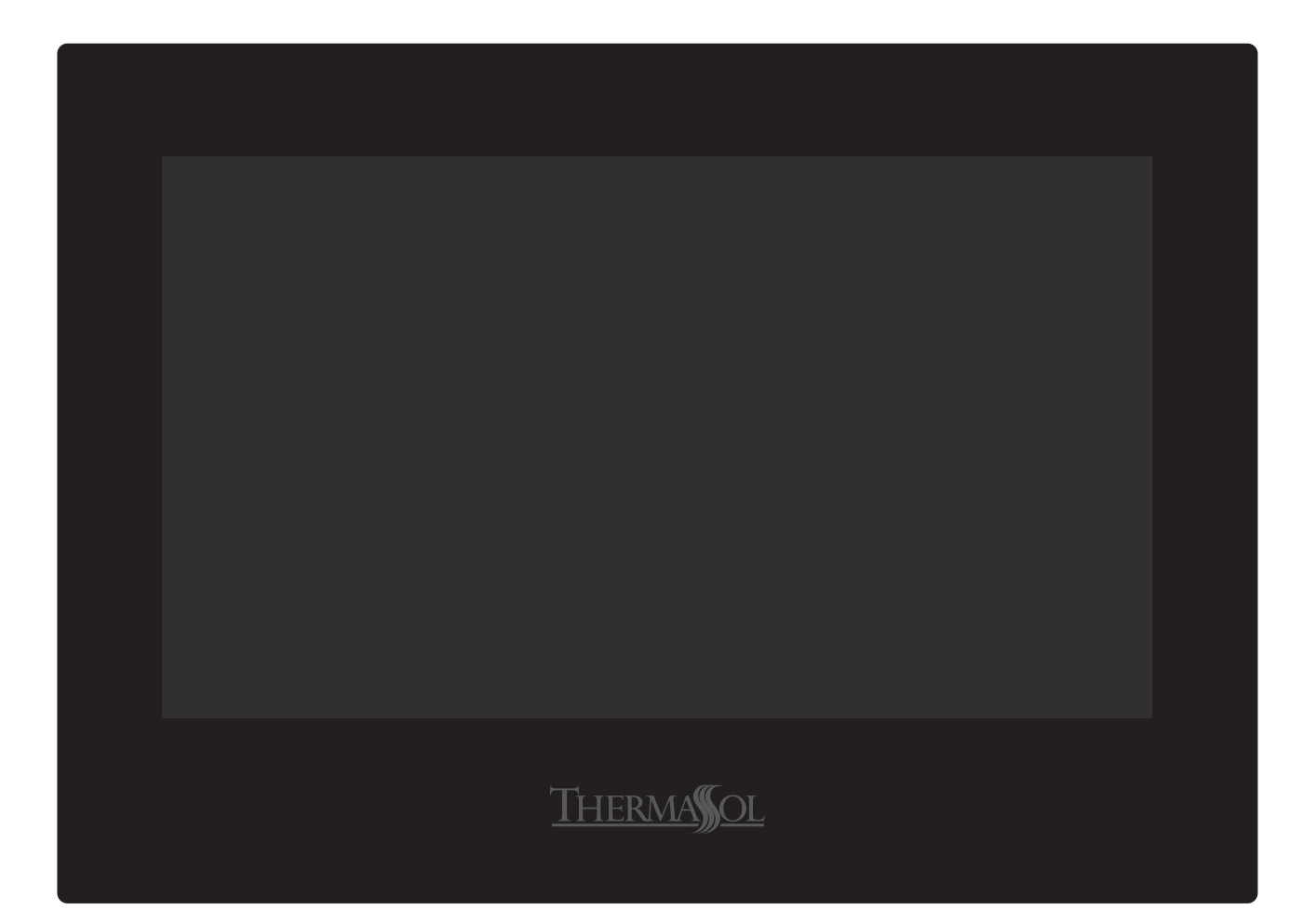

# ThermaTouch Control

## **2** Tools and Materials

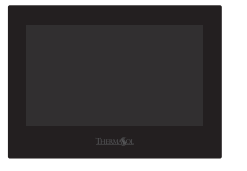

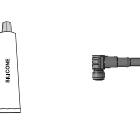

Silicone

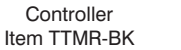

25-foot Yellow M12 Cable Item 03-7149-25

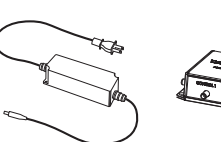

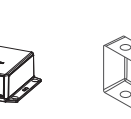

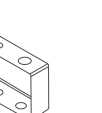

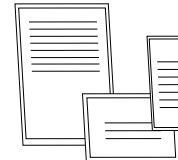

Power Supply Brick Item 03-7142

PDM

Mud Ring Item 10-8147 Item 04-8544

Installation instructions, warranty, static cling warning label

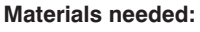

- ThermaTouch control
- M12 cable
- □ Silicone
- Power Distribution Module (PDM)
- Mud Ring
- Ethernet Cable with RJ-45 Connector (not supplied)
- Other materials as required

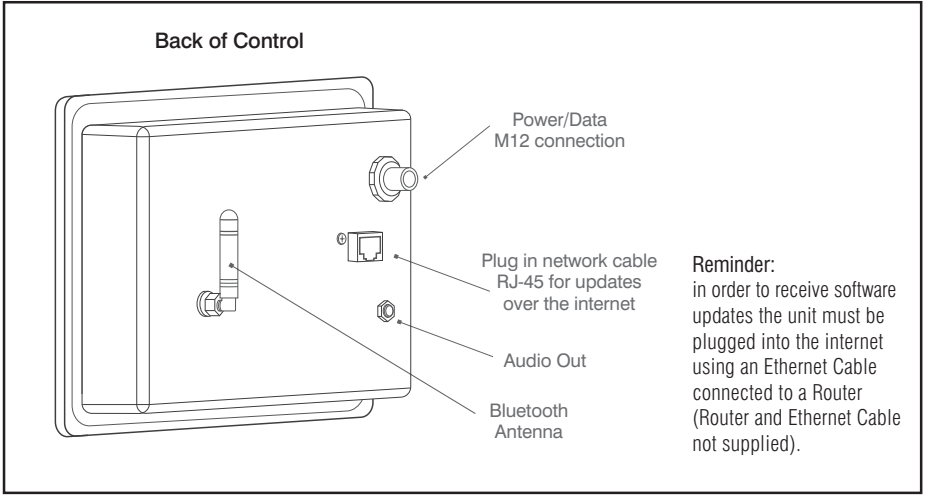

## **3** Mud Ring Application

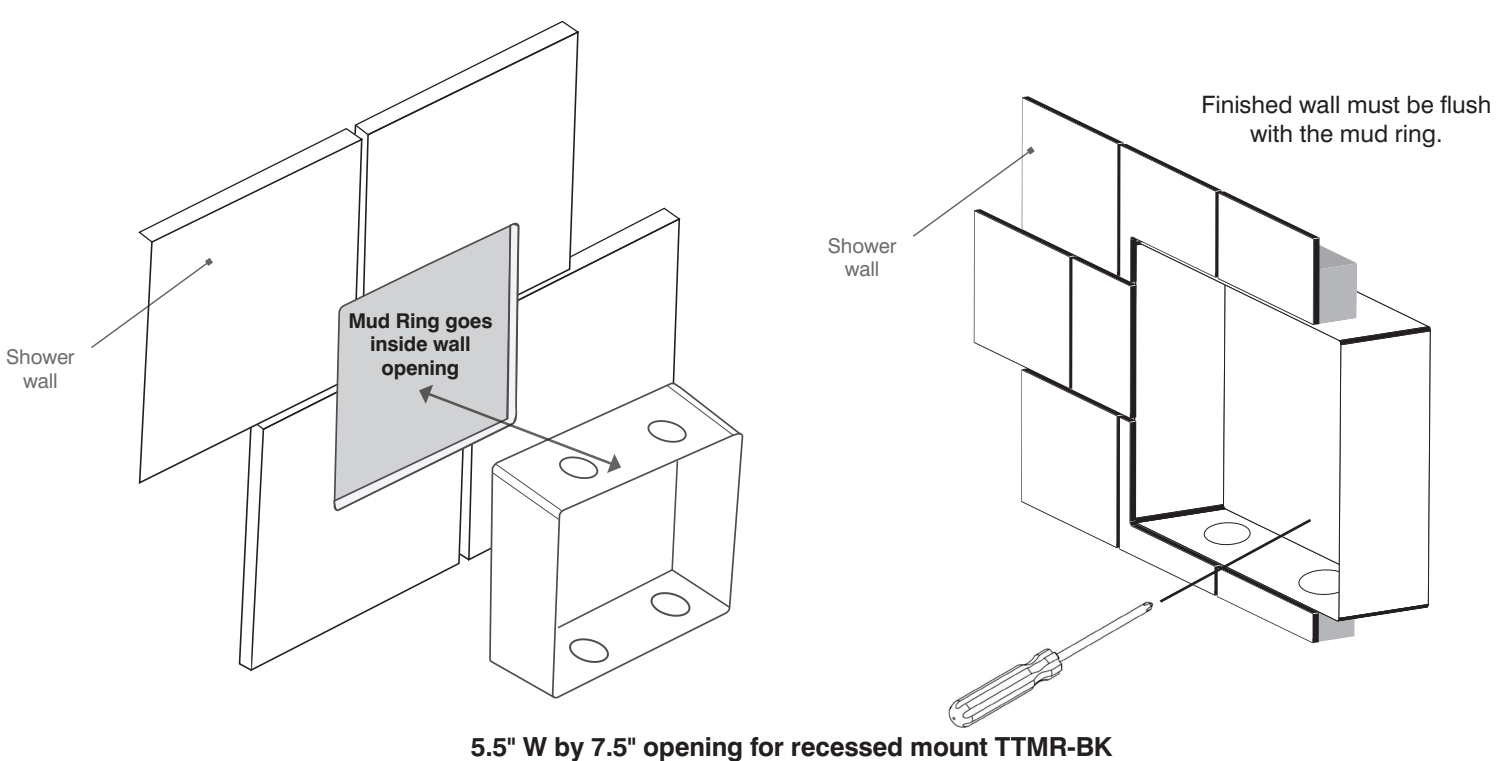

### 4 Control Installation and Data Cable Connection

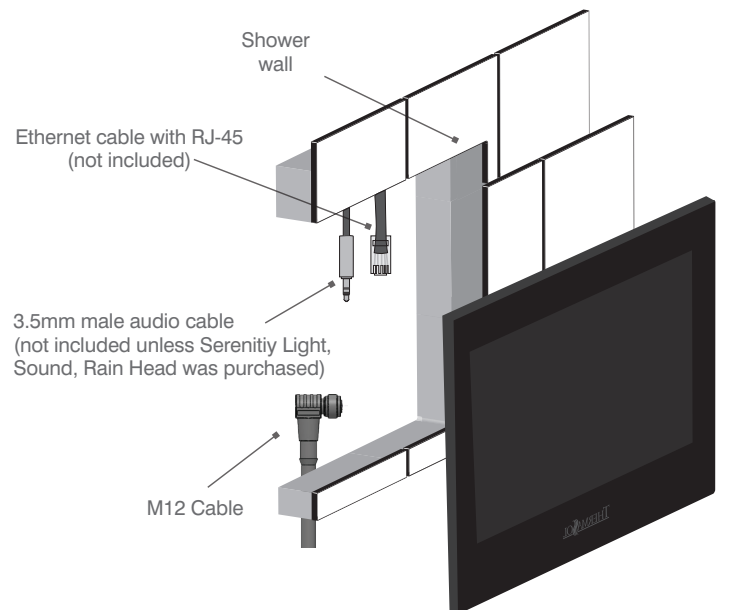

Route the M12 cable through the finished wall to the back side of the control. (The other end of the cable runs to the PDM location.) NOTE: It is recommended to run the cable through electrical conduit. DO NOT STAPLE the cable!

Run the M12 cable so the 90-degree end connection will connect to the ThermaTouch control. Then connect the M12 Cable to ThermaTouch control. Do not over tighten.

If the Serenity Light, Sound, Rain Head option is not used then amplified speakers are required for sound.

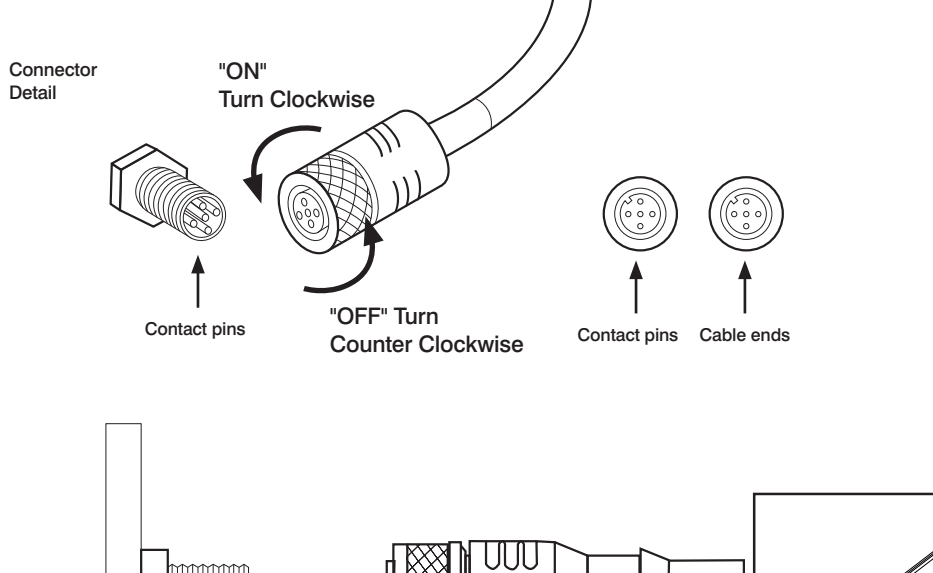

**DO NOT** pinch, nail, staple, wedge, or bind the data cable.

**DO NOT** wrap the data cable around steam line or route it in a manner so that the hot steam line could melt the cable.

Any damage to the control cable will result in the control not working properly.

Carefully connect the data cable to the PDM and control BEFORE turning power on to the generator or PDM.

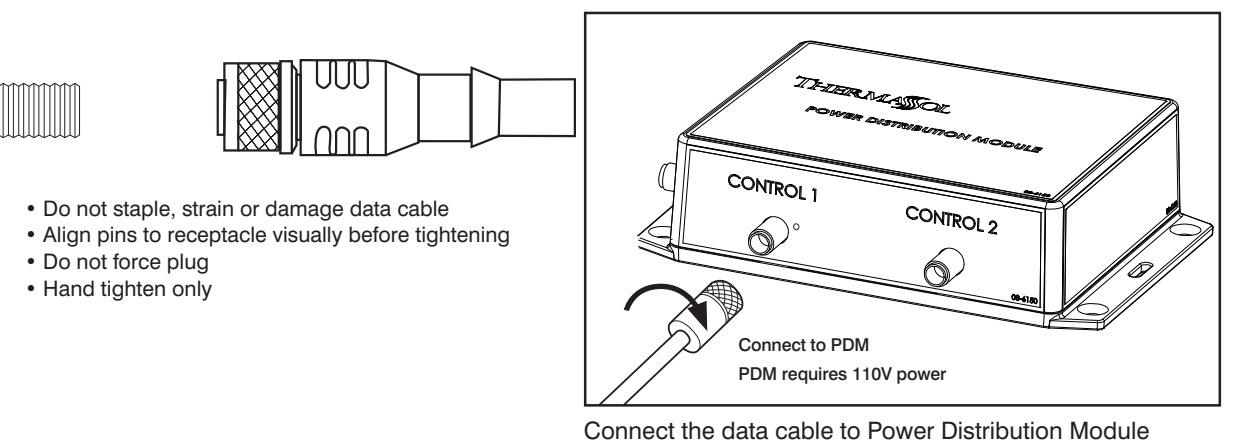

Connect the data cable to Power Distribution Module (PDM). (The other end of the cable runs to the back of the control in the shower location.)

Read warnings on page 2. For illustrative purposes only. Consult with qualified professional for steam room construction details.

10

### **5** Sealing Control

THESE STEPS MUST BE TAKEN FOR CORRECT INSTALLATION OF THE CONTROL. REMOVE MUD RING FROM WALL CUTOUT BEFORE MAKING FINAL CABLE CONNECTIONS TO THE THERMATOUCH CONTROL. TEST THAT ALL CONNECTIONS ARE WORKING BEFORE SEALING THE CONTROL TO THE WALL. (Power on the control and see that it lights up).

Coat the entire groove on the control back with supplied waterproof silicone to fully seal the control to the wall. Completely seal the control to the wall so moisture does not collect behind it.

Place the control on the wall pressing firmly. (You may need to tape the control into place until the silicone dries.) Be careful not to harm the wall or control with the tape. Let dry for 24 hours before using steam bath.

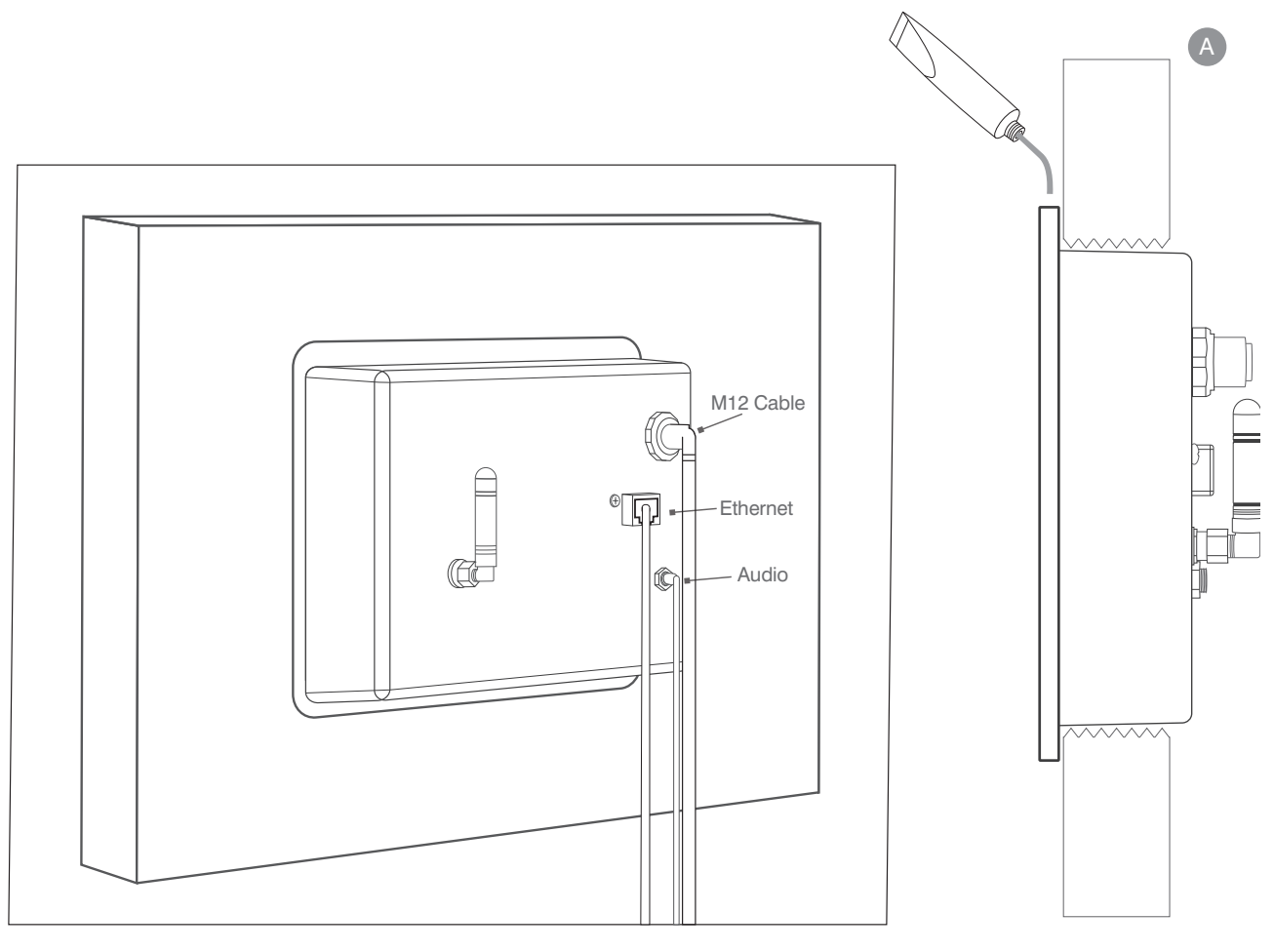

Back Side of Surface Mount Control Side View of Surface Mount Control

## 6 Connecting PDM

- A GENERATOR
- **B** STEAMHEAD
- C THERMATOUCH
- SERENITY, LIGHT, SOUND, RAIN HEAD
- POWER DISTRIBUTION MODULE (PDM)
- **SOLITUDE WIRELESS MODULE (SWM)**
- G EASY START CONTROL

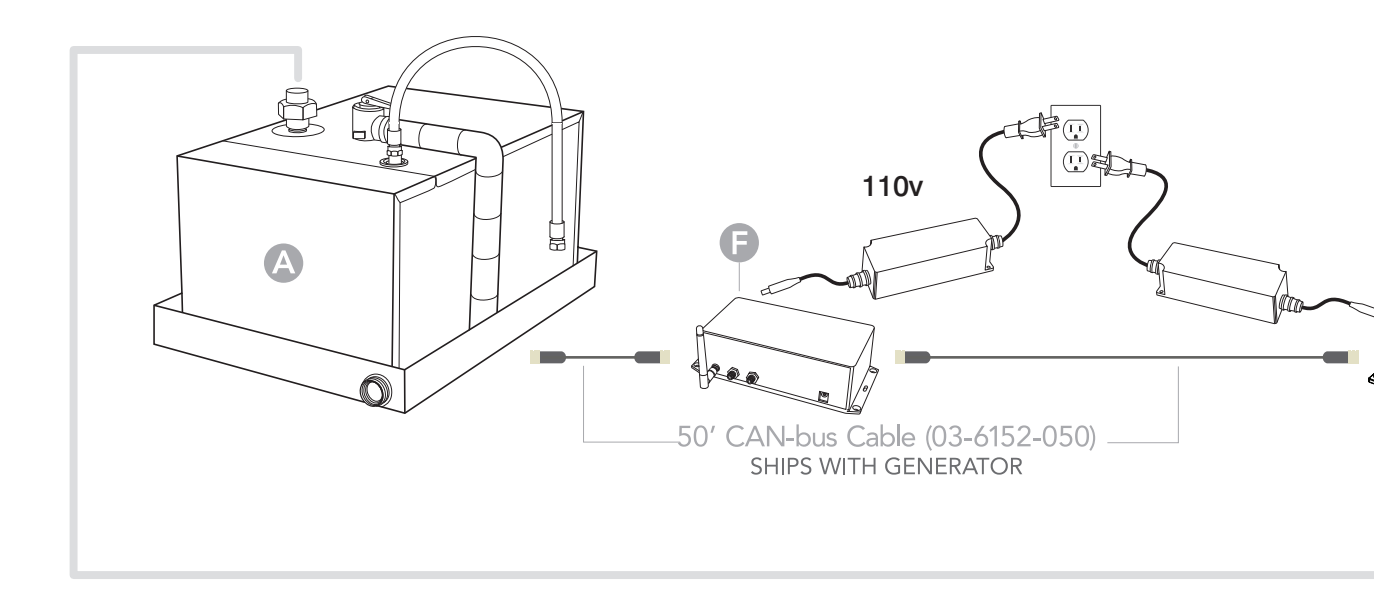

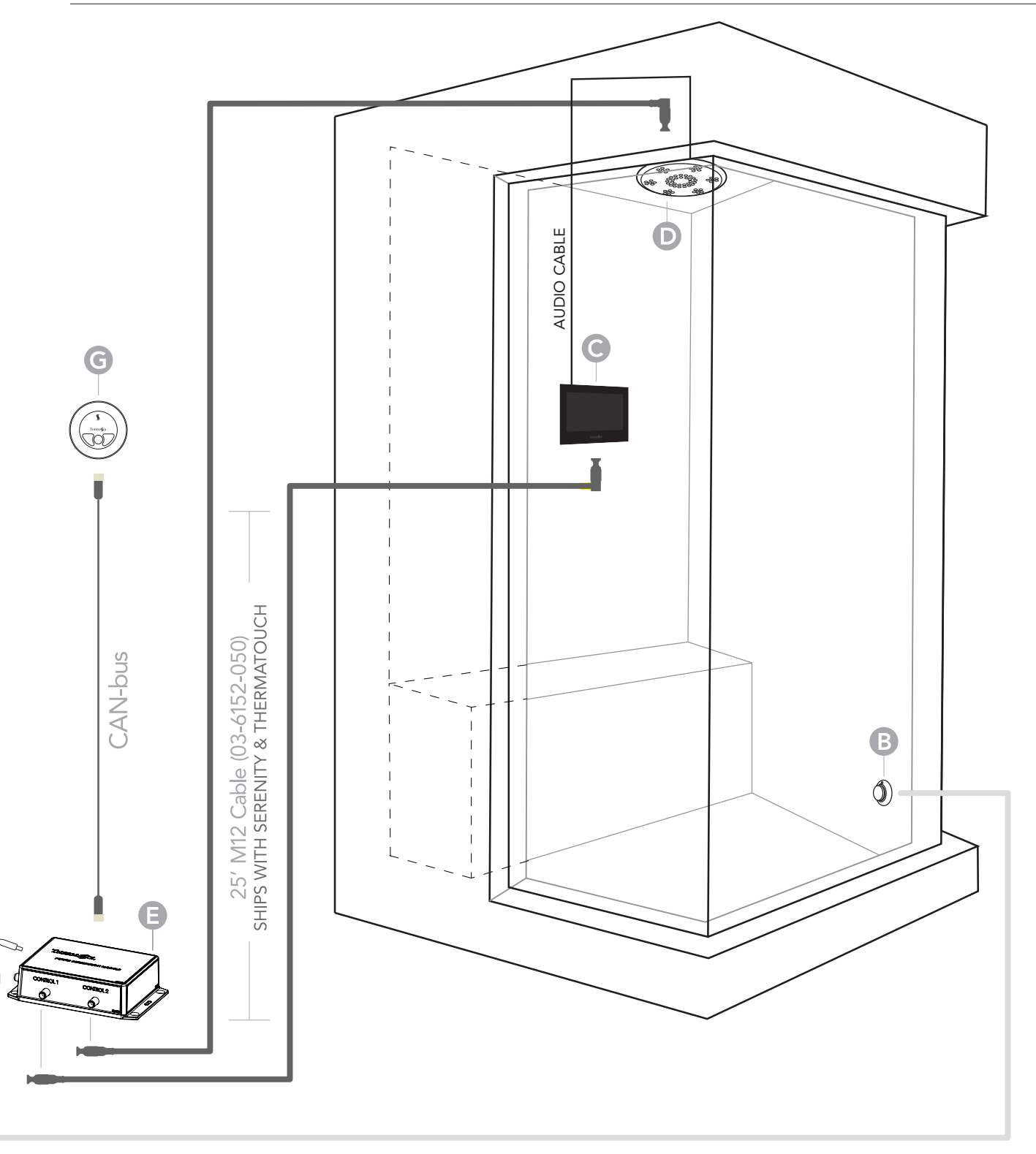

## **7** Trouble Shooting, Tutorials and Error Codes

Visit www.thermasol.com/solutions. Click on Troubleshoot then click on ThermaTouch Control Error Codes.

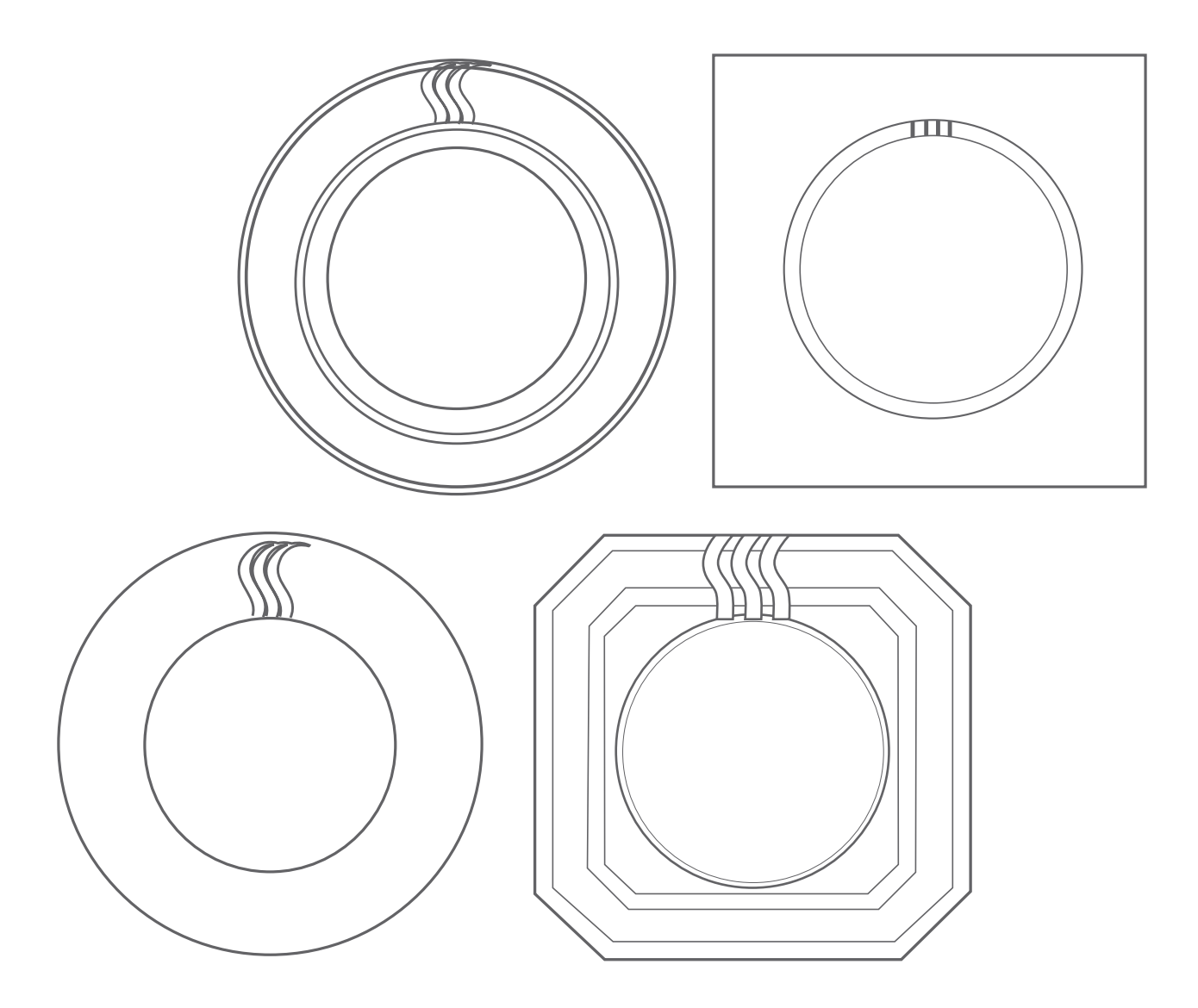

# Steamhead Installation

### Important Information Before You Install

The steamhead should be installed 12" from the floor and 6" from any wall. Locate as far as possible from the bathing seating area or location of the users and not below any fixtures.

### PLEASE REVIEW WARNINGS BELOW AND LEAVE THIS MANUAL WITH HOMEOWNER

DO NOT USE THIS PRODUCT UNLESS YOU HAVE CONSULTED WITH YOUR DOCTOR AND RECEIVED WRITTEN PERMISSION TO DO SO. USE OF THIS PRODUCT MAY BE HAZARDOUS TO YOUR HEALTH.

PLEASE CONSULT YOUR PHYSICIAN BEFORE USING. IF YOU ARE PREGNANT, ELDERLY, HAVE HIGH BLOOD PRESSURE, DIABETES, SUFFERING FROM HEART DISEASE, ARE INTOXICATED, OR NOT IN GOOD HEALTH, DO NOT USE THIS STEAM BATH.

STEAM IS HOT! DO NOT TOUCH OR GO NEAR THE STEAMHEAD FROM THE TIME THE UNIT IS "ON," UP TO ONE HOUR AFTER IT HAS SHUT OFF. SEVERE BURNS WILL OCCUR IF YOU COME IN CONTACT WITH THE STEAMHEAD OR STEAM EMITTING FROM THE STEAMHEAD.

NEVER ATTEMPT TO FILL AROMA RESERVOIR ON THE STEAMHEAD WHEN UNIT IS IN THE "ON" POSITION. SEVERE BURNS WILL OCCUR.

DO NOT USE THERMASOL AROMATHERAPY OILS, SKIN CARE PRODUCTS OR ANY PRODUCT ASSOCIATED WITH YOUR THERMASOL UNIT WITHOUT CONSULTING WITH YOUR ALLERGIST OR DOCTOR BEFORE USE. THESE PRODUCTS MAY BE HAZARDOUS TO YOUR HEALTH.

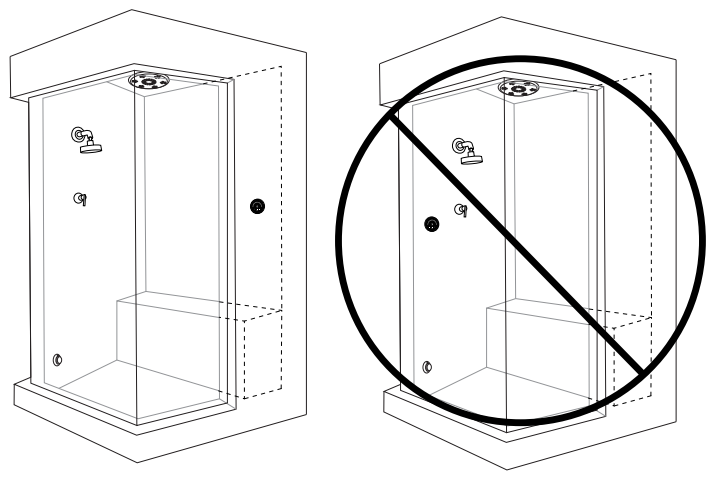

DO NOT USE STEAM ROOM WHILE UNDER THE INFLUENCE OF ALCOHOL OR DRUGS, AS THIS CAN BE HAZARDOUS TO YOUR HEALTH.

YOUR SHOWER MAY BE A SLIP-AND-FALL HAZARD. CHECK WITH YOUR CONTRACTOR OR FLOORING MANUFACTURER REGARDING THE SAFE USE OF YOUR FLOORING IN A STEAM APPLICATION. SLIPPING AND FALLING INTO THE STEAMHEAD ITSELF OR INTO THE STREAM OF STEAM EMITTING FROM THE STEAMHEAD WILL CAUSE SERIOUS BURNS OR PHYSICAL INJURY.

IF YOU ARE FEELING UNCOMFORTABLE, DIZZY, FAINT, OR STARTING TO FALL ASLEEP, IMMEDIATELY EXIT THE STEAM ROOM.

DO NOT USE STEAM ROOM IF YOU ARE UNDER THE AGE OF 16 UNLESS SUPERVISED BY AN ADULT.

THERMASOL STEAM BATH GENERATORS ARE NOT DESIGNED TO BE USED FOR SPACE HEATING PURPOSES.

THERMASOL STEAM BATH GENERATORS ARE FOR INDOOR USE ONLY. THEY SHOULD NEVER BE LOCATED OUTSIDE THE HOME.

All products must be installed in accordance with installation instructions provided. Failure to do so may invalidate warranty at manufacturer's discretion. ©2016 ThermaSol.

### 2 Tools and Materials Parts enclosed

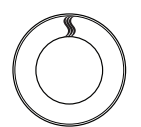

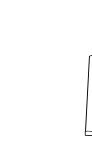

Steamhead (Contemporary style shown here) Silicone

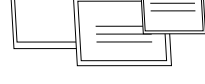

Installation instructions

#### Materials needed:

- Steamhead
- Steamhead Rough-In Housing 1/2" Copper Tubing (For PRO-650, PRO-850 - 3/4" drop elbow, 3/4" Copper Tubing 50' max.
   (2) 3/4" to 1/2" adapters)
- Silicone
- Other materials as required

#### Tools needed:

- 1" deep socket and ratchet
- □ 2 1/2" Masonry/tile/stone Hole Saw
- Read warnings on page 2. For illustrative purposes only. Consult with qualified professional for steam room construction details.

## **3** Steamhead Location

#### **Steamhead Location**

**DO NOT** install the steamhead near the seating area or the user.

**DO NOT** forget to install the steamhead rough-in fitting! INSTALL steamhead as far as possible from the inshower controller. NEVER install the steamhead under controller

Install the steamhead 12" from the floor or bathtub rim and 6" from any corner.

Steamhead is to be mounted as far as possible from typical bathing position (seated or standing) and installed as far from the in-shower controller as possible.

 i. For retrofit to existing finish wall: Drill a 2-1/2" diameter hole in the shower wall or wall above bathtub rim for the steam outlet roughin fitting and install to be flush with the finished wall. (plumbing must be done from backside of finshed space)

**ii. For new framing:** Mount and install rough-in fitting to be flush with finished wall.

Connect a 1/2" NPT brass pipe or copper tubing to the steam outlet union (not included) on the generator running the pipe to the steam head location in the wall to connect with the steamhead rough-in. For PRO-650 and PRO-850 run 3/4" copper steam line. It is very important that the pipe is firmly secured to the wall, so that when the steamhead is installed it doesn't push the rough-in fitting back into the wall. Install a 1/2" dropear elbow on the end of the 1/2" pipe or tubing for the rough-in fitting. For all the connections, use solder for copper joints and Teflon tape for pipe fittings and do not over tighten fittings. DO NOT USE PVC CEMENT.

For detail installation instructions of the steamhead please see Installation section in thermasol.com/customersupport

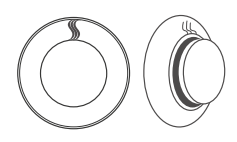

Upon final installation mount steamhead with **§** facing up to allow aromatherapy well to dispense steam.

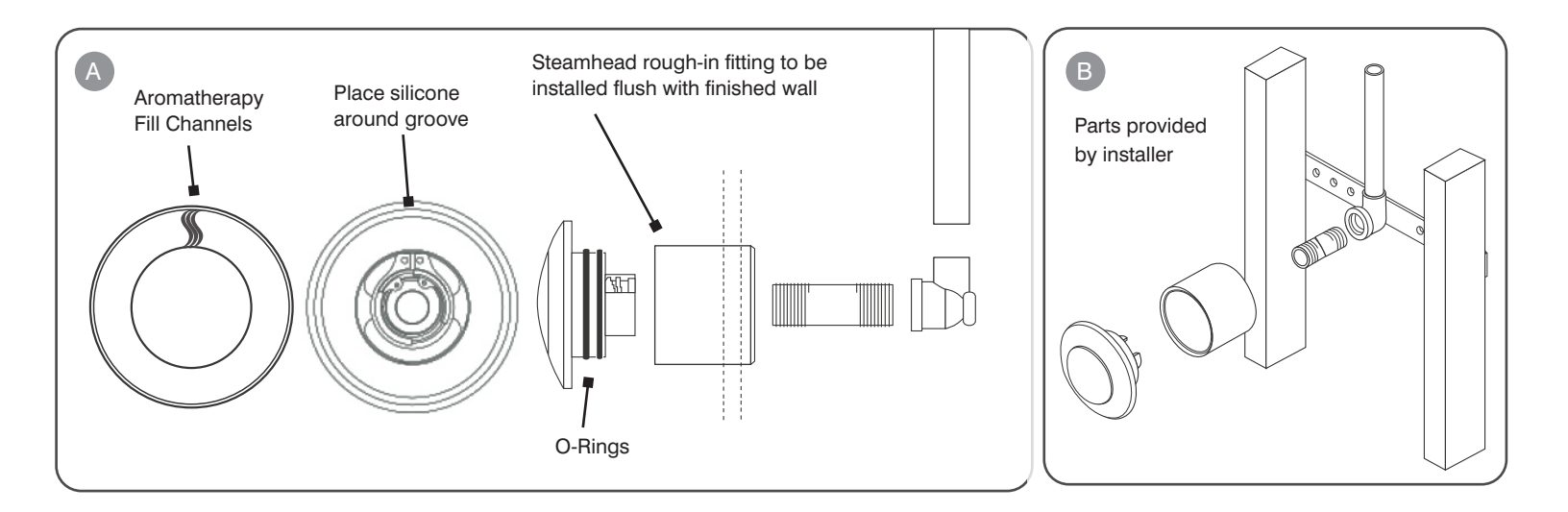

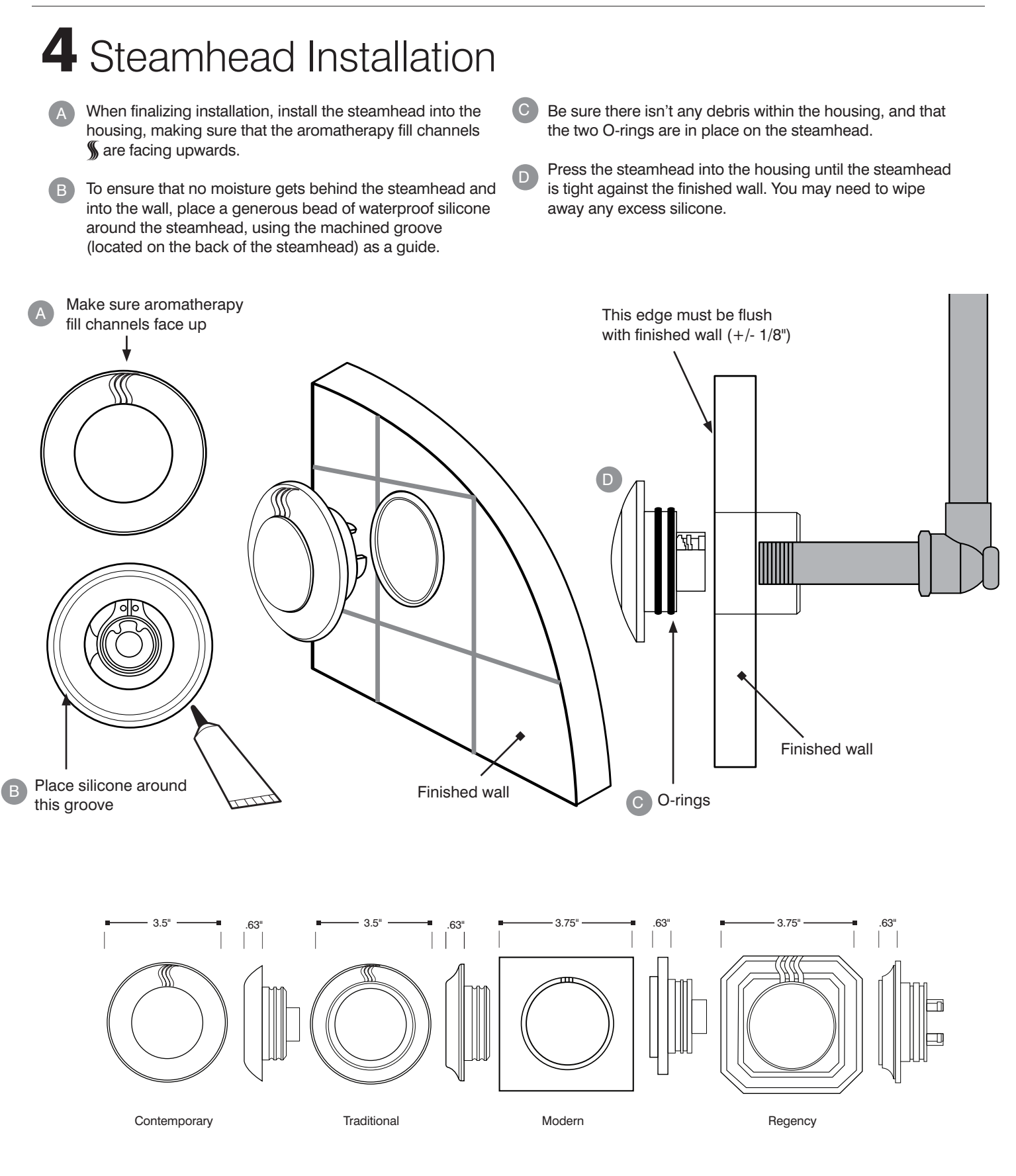

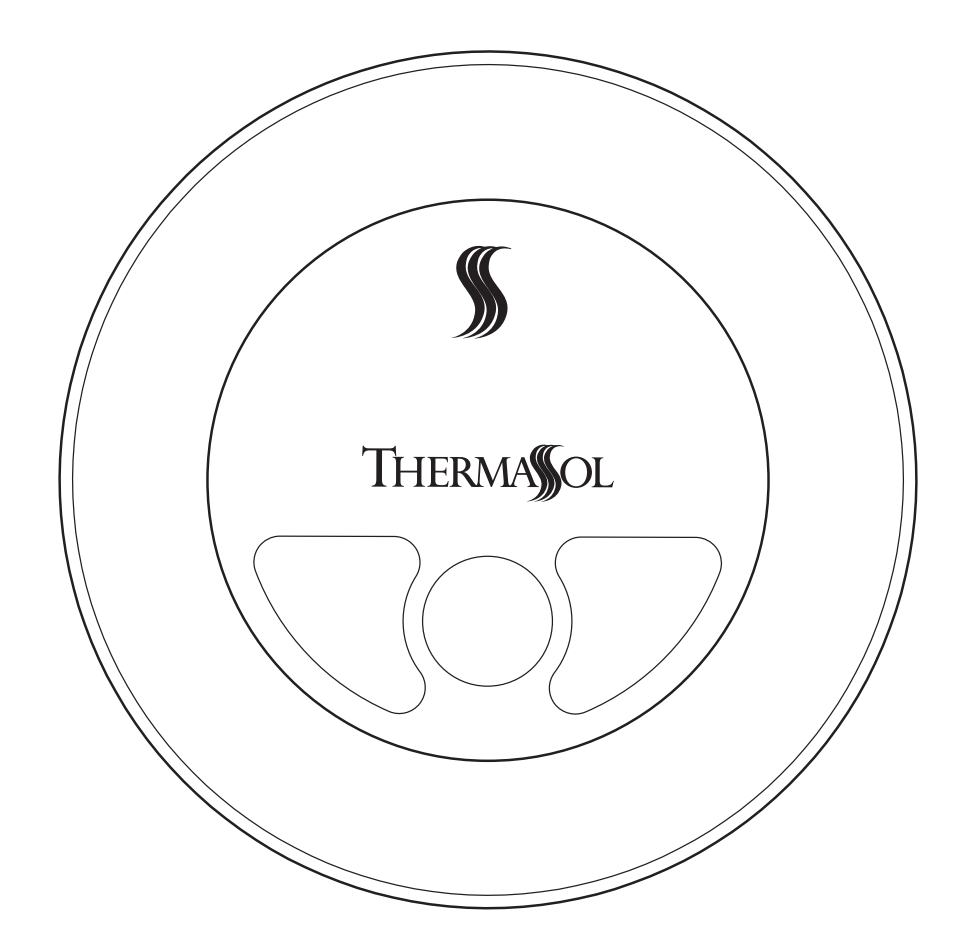

# Easy Start Control

### **1** Important Information Before You Install

The Easy Start Control must be installed outside the shower.

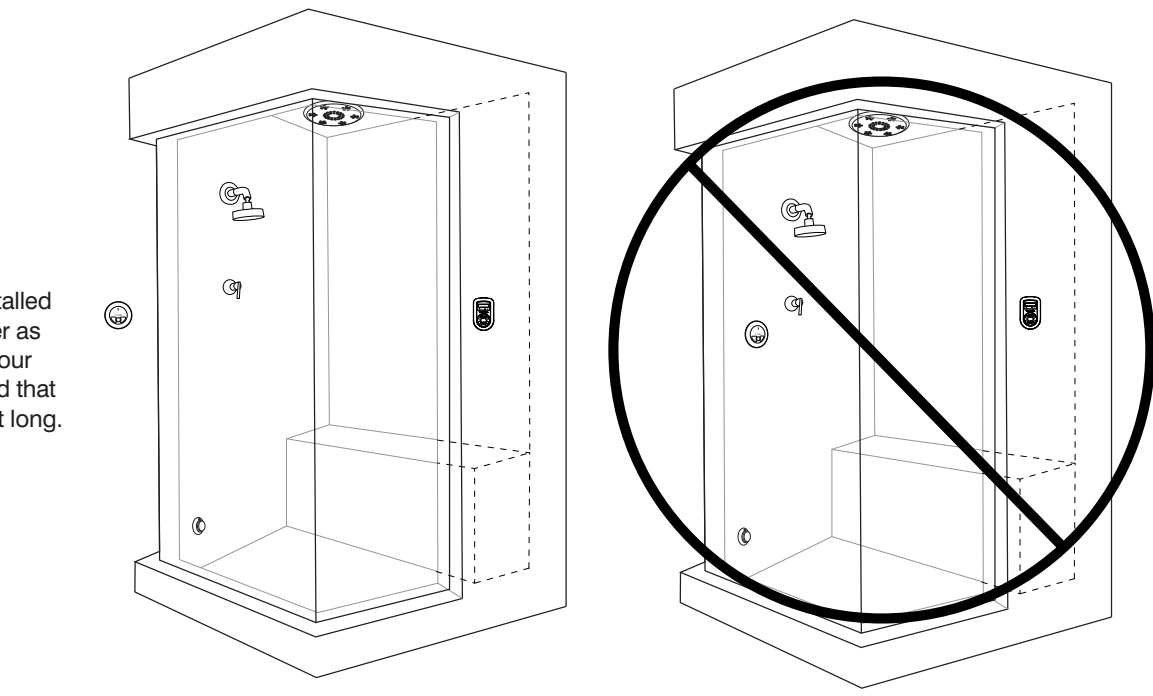

The control should be installed outside the steam shower as an optional control for your convenience. Keep in mind that the cord provided is 50 feet long.

PLEASE REVIEW WARNINGS BELOW AND LEAVE THIS MANUAL WITH HOMEOWNER

DO NOT USE THIS PRODUCT UNLESS YOU HAVE CONSULTED WITH YOUR DOCTOR AND RECEIVED WRITTEN PERMISSION TO DO SO. USE OF THIS PRODUCT MAY BE HAZARDOUS TO YOUR HEALTH.

PLEASE CONSULT YOUR PHYSICIAN BEFORE USING. IF YOU ARE PREGNANT, ELDERLY, HAVE HIGH BLOOD PRESSURE, DIABETES, SUFFERING FROM HEART DISEASE, ARE INTOXICATED, OR NOT IN GOOD HEALTH, DO NOT USE THIS STEAM BATH.

STEAM IS HOT! DO NOT TOUCH OR GO NEAR THE STEAMHEAD FROM THE TIME THE UNIT IS "ON," UP TO ONE HOUR AFTER IT HAS SHUT OFF. SEVERE BURNS WILL OCCUR IF YOU COME IN CONTACT WITH THE STEAMHEAD OR STEAM EMITTING FROM THE STEAMHEAD.

NEVER ATTEMPT TO FILL AROMA RESERVOIR ON THE STEAMHEAD WHEN UNIT IS IN THE "ON" POSITION. SEVERE BURNS WILL OCCUR.

DO NOT USE THERMASOL AROMATHERAPY OILS, SKIN CARE PRODUCTS OR ANY PRODUCT ASSOCIATED WITH YOUR THERMASOL UNIT WITHOUT CONSULTING WITH YOUR ALLERGIST OR DOCTOR BEFORE USE. THESE PRODUCTS MAY BE HAZARDOUS TO YOUR HEALTH.

DO NOT USE STEAM ROOM WHILE UNDER THE INFLUENCE OF ALCOHOL OR DRUGS, AS THIS CAN BE HAZARDOUS TO YOUR HEALTH.

YOUR SHOWER MAY BE A SLIP-AND-FALL HAZARD. CHECK WITH YOUR CONTRACTOR OR FLOORING MANUFACTURER REGARDING THE SAFE USE OF YOUR FLOORING IN A STEAM APPLICATION. SLIPPING AND FALLING INTO THE STEAMHEAD ITSELF OR INTO THE STREAM OF STEAM EMITTING FROM THE STEAMHEAD WILL CAUSE SERIOUS BURNS OR PHYSICAL INJURY.

IF YOU ARE FEELING UNCOMFORTABLE, DIZZY, FAINT, OR STARTING TO FALL ASLEEP, IMMEDIATELY EXIT THE STEAM ROOM.

DO NOT USE STEAM ROOM IF YOU ARE UNDER THE AGE OF 16 UNLESS SUPERVISED BY AN ADULT.

THERMASOL STEAM BATH GENERATORS ARE NOT DESIGNED TO BE USED FOR SPACE HEATING PURPOSES.

THERMASOL STEAM BATH GENERATORS ARE FOR INDOOR USE ONLY. THEY SHOULD NEVER BE LOCATED OUTSIDE THE HOME.

ALL PRODUCTS MUST BE INSTALLED IN ACCORDANCE WITH INSTALLATION INSTRUCTIONS PROVIDED. FAILURE TO DO SO MAY INVALIDATE WARRANTY AT MANUFACTURER'S DISCRETION. ©2016 THERMASOL.

## **2** Tools and Materials

#### Parts Enclosed:

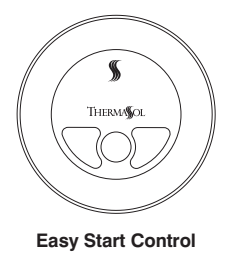

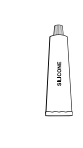

Silicone

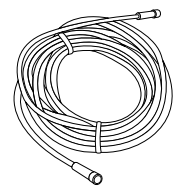

50-foot CAN-bus cable Item 03-6152-050

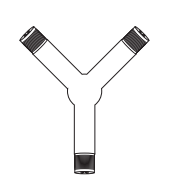

Y-connector

Item 03-6204

Installation instructions, warranty, static cling warning label

#### Materials needed:

- 🗅 Drill
- □ Inside shower control (excludes MicroTouch)
- Generator

## **3** Control Installation and Data Cable Connection

#### **Surface Mount Installation**

ESC-XX, ESM-XX, EST-XX, ESR-XX

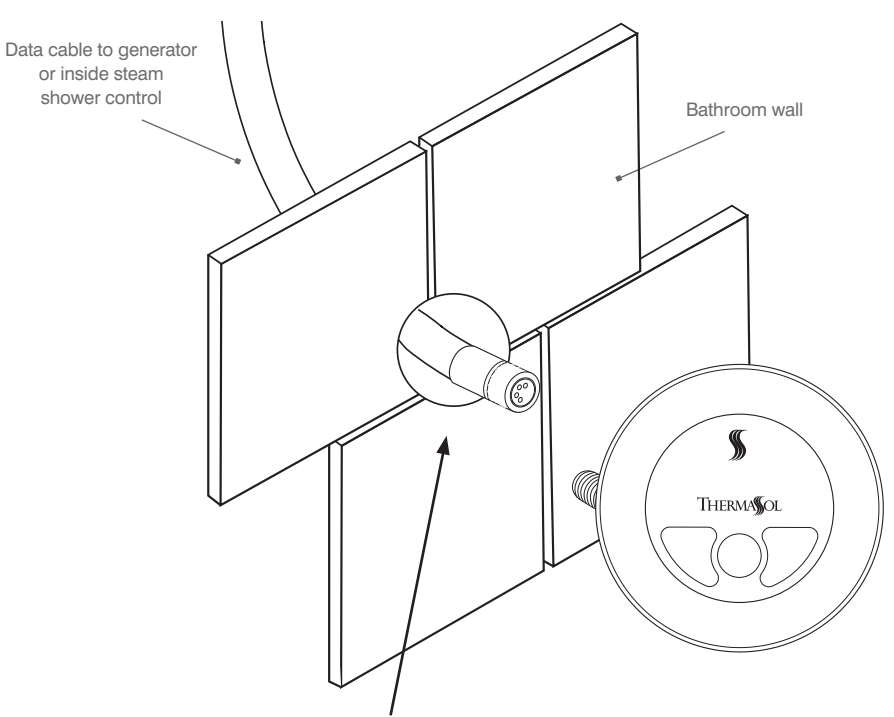

Make a 1/2" diameter hole in the desired location. The control should be installed 60" from the floor.

## **4** Control Installation and Data Cable Connection

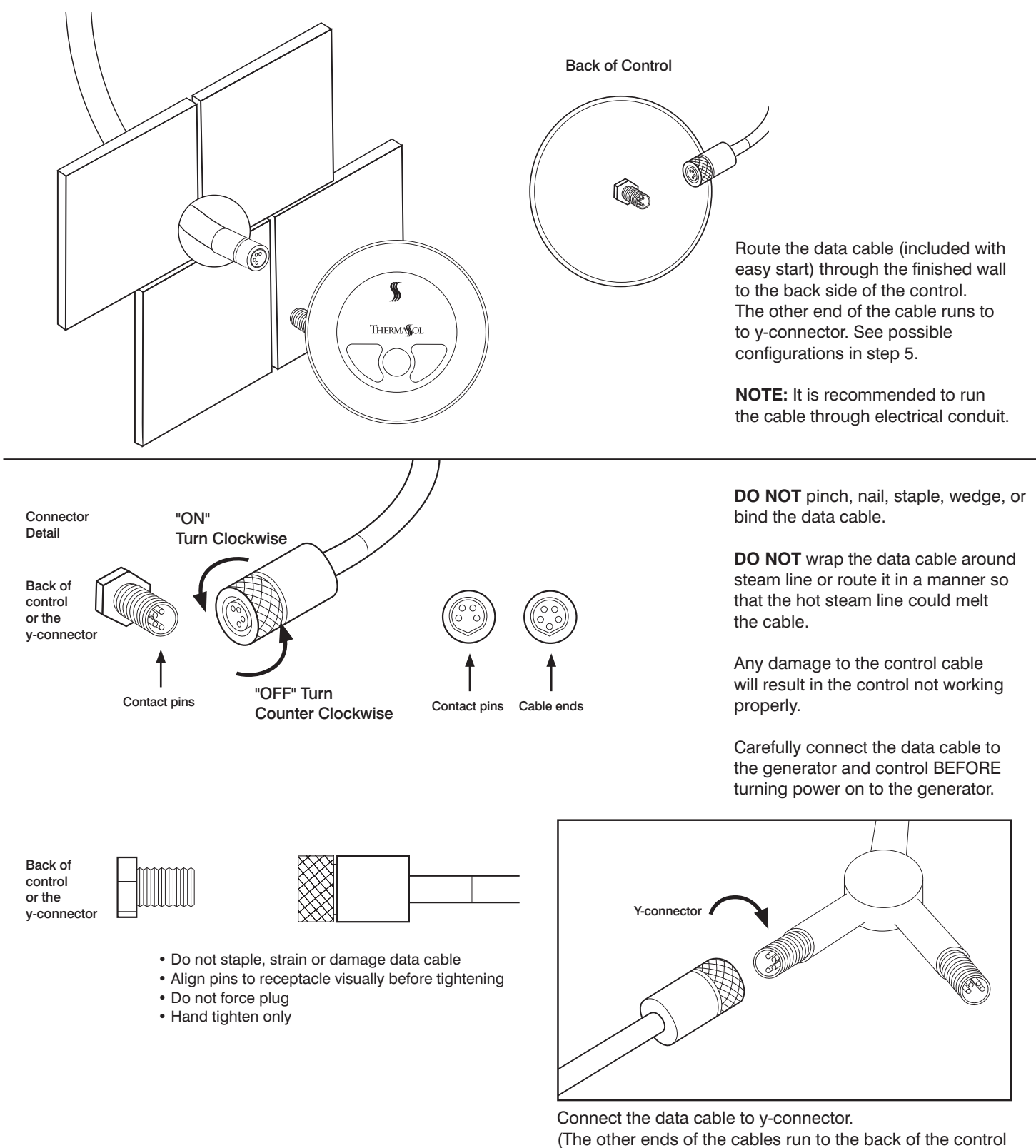

Read warnings on page 2. For illustrative purposes only. Consult with qualified professional for steam room construction details.

in the shower and to the SWM-2 or PDM if present.

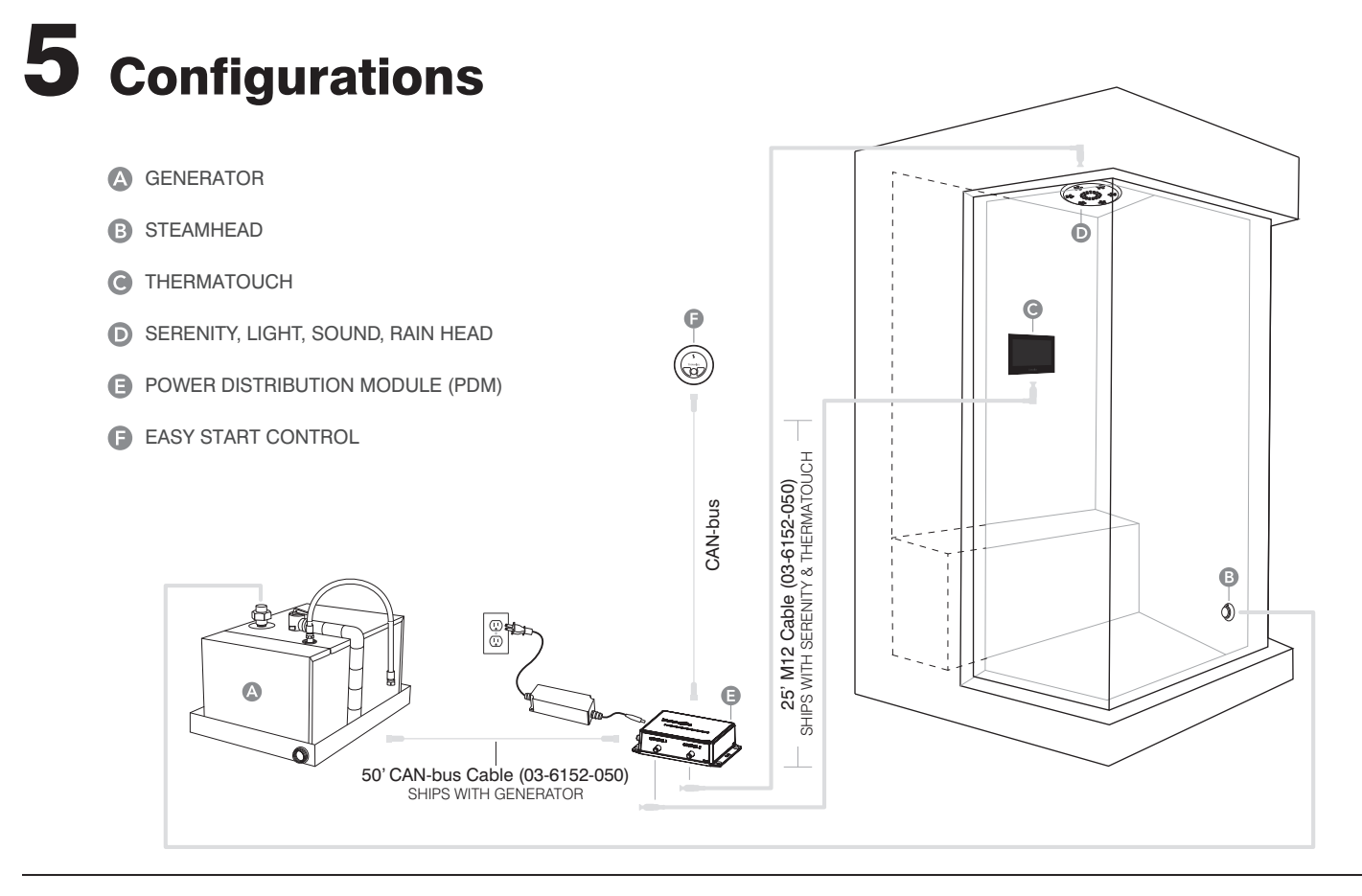

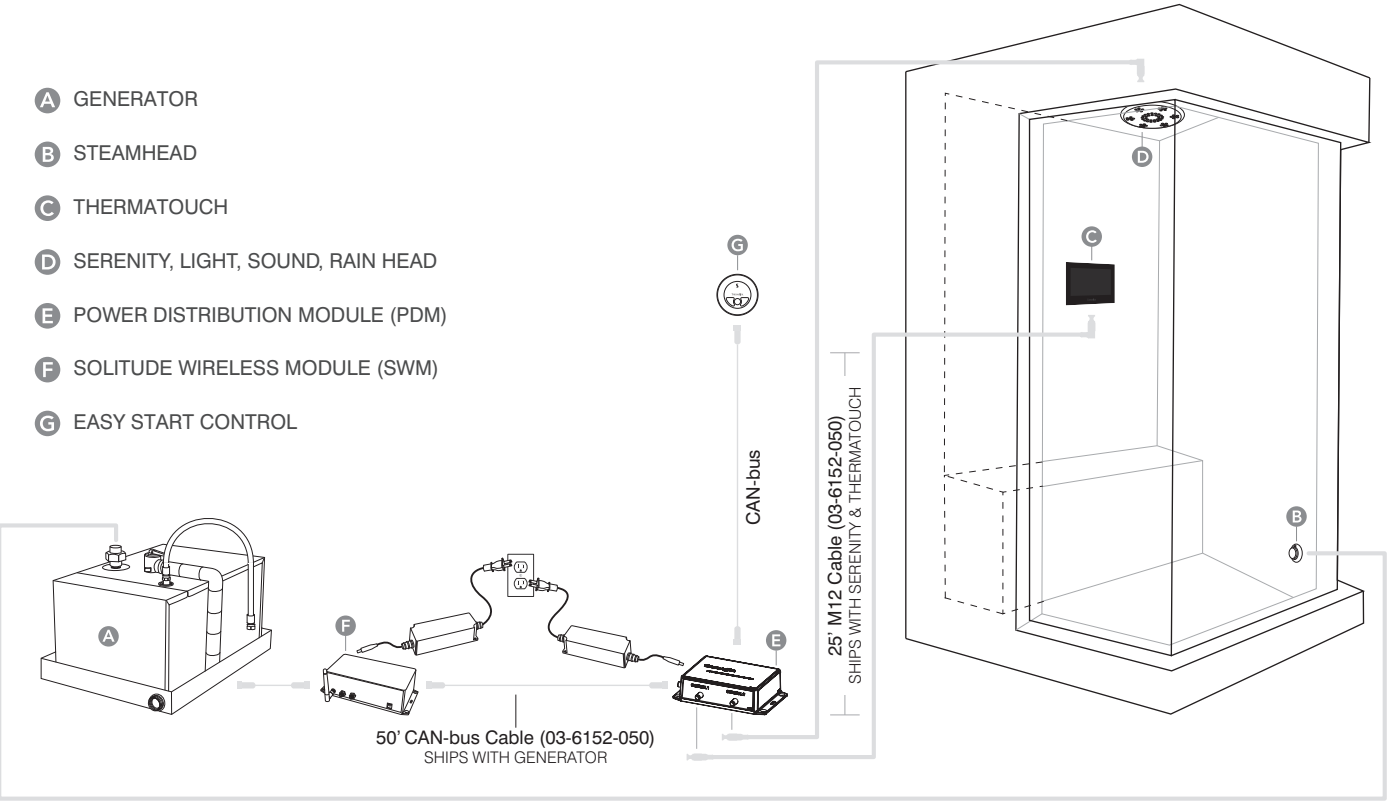

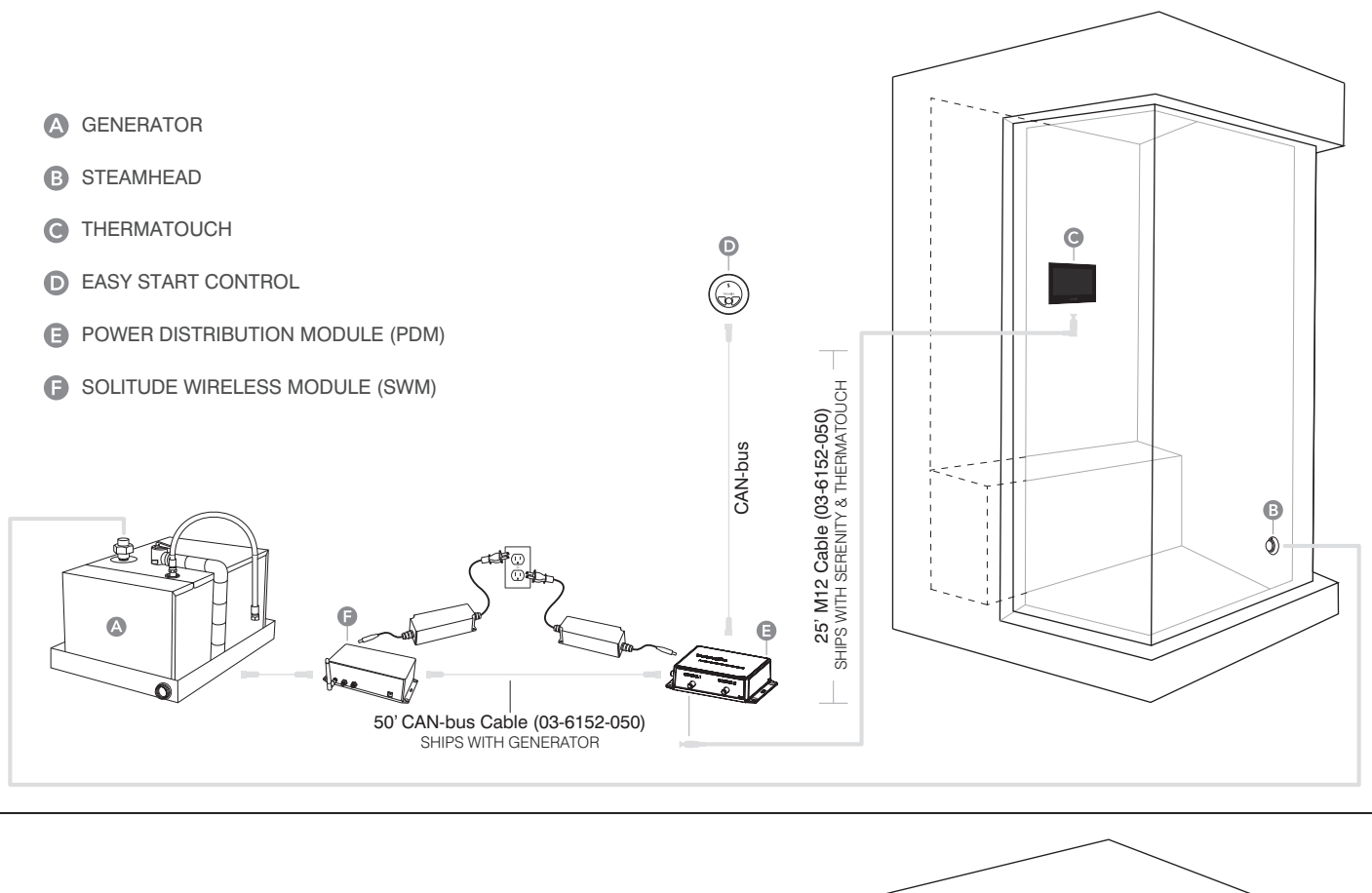

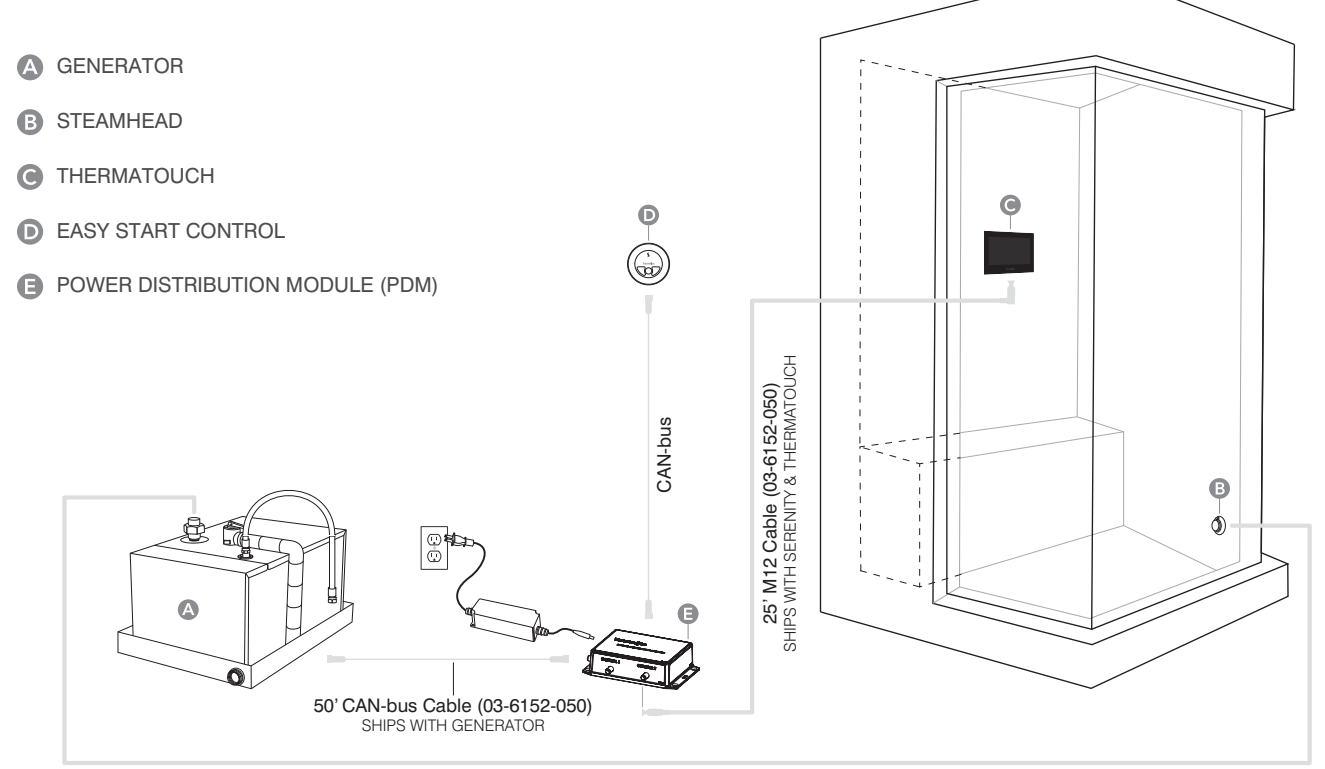

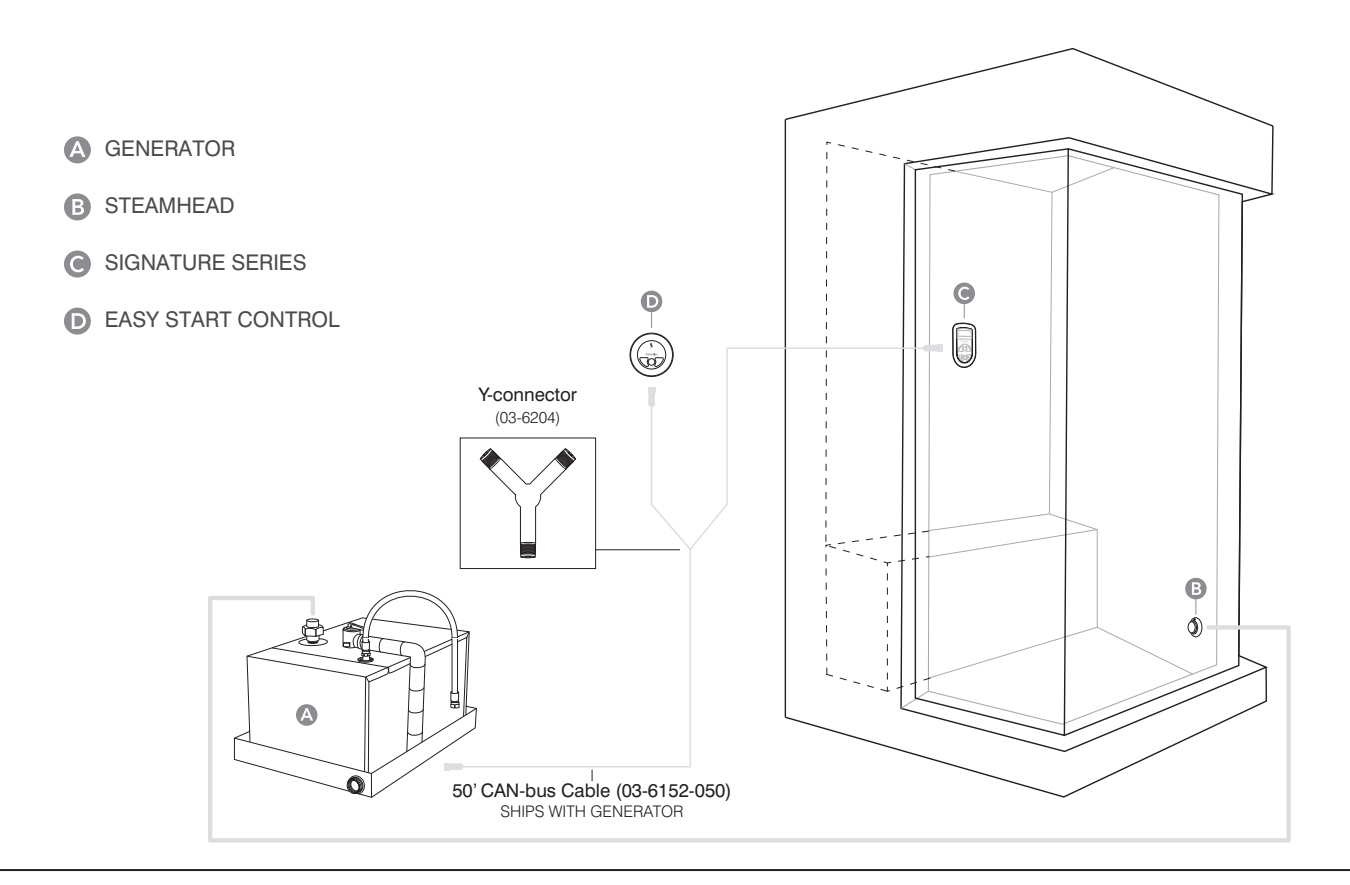

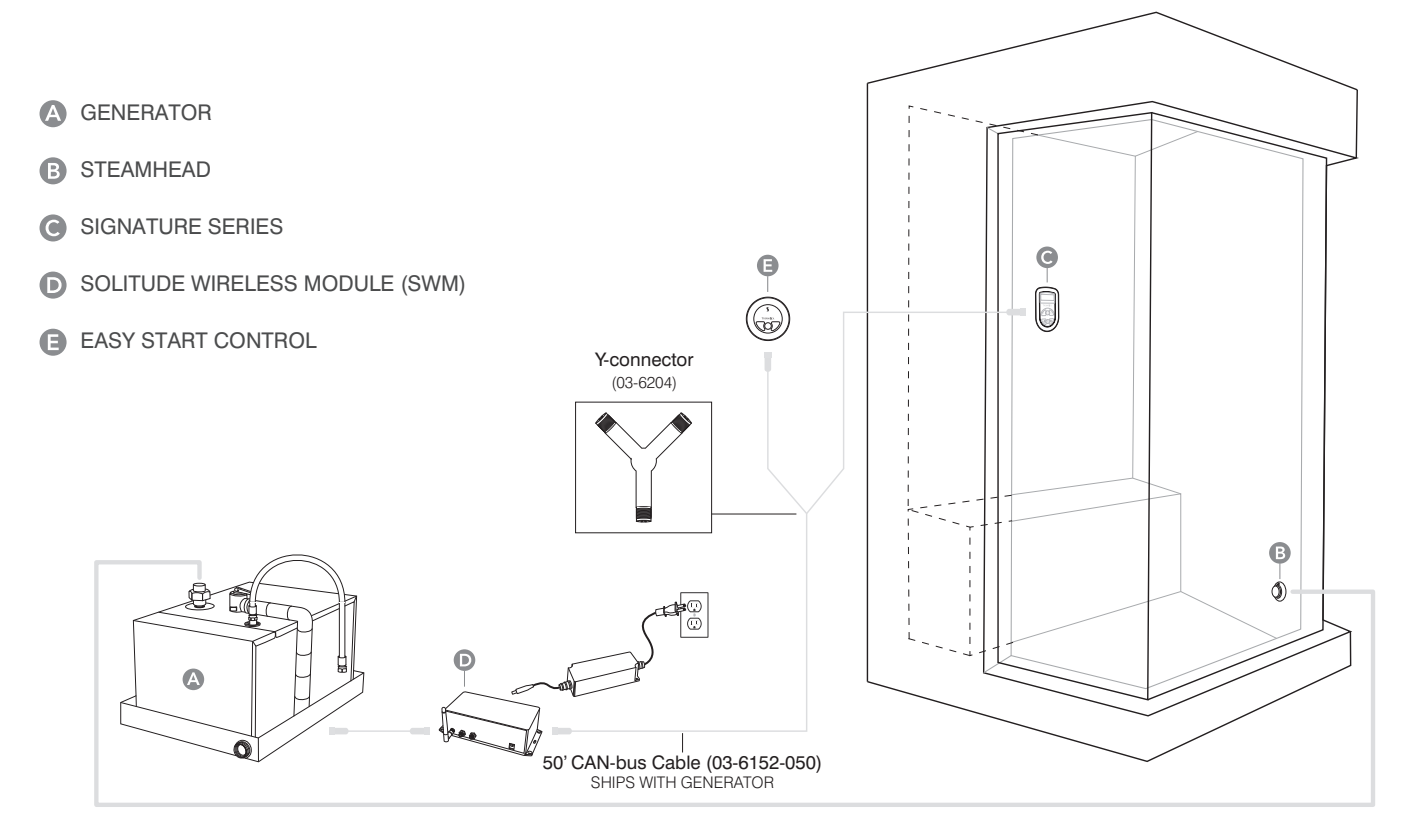

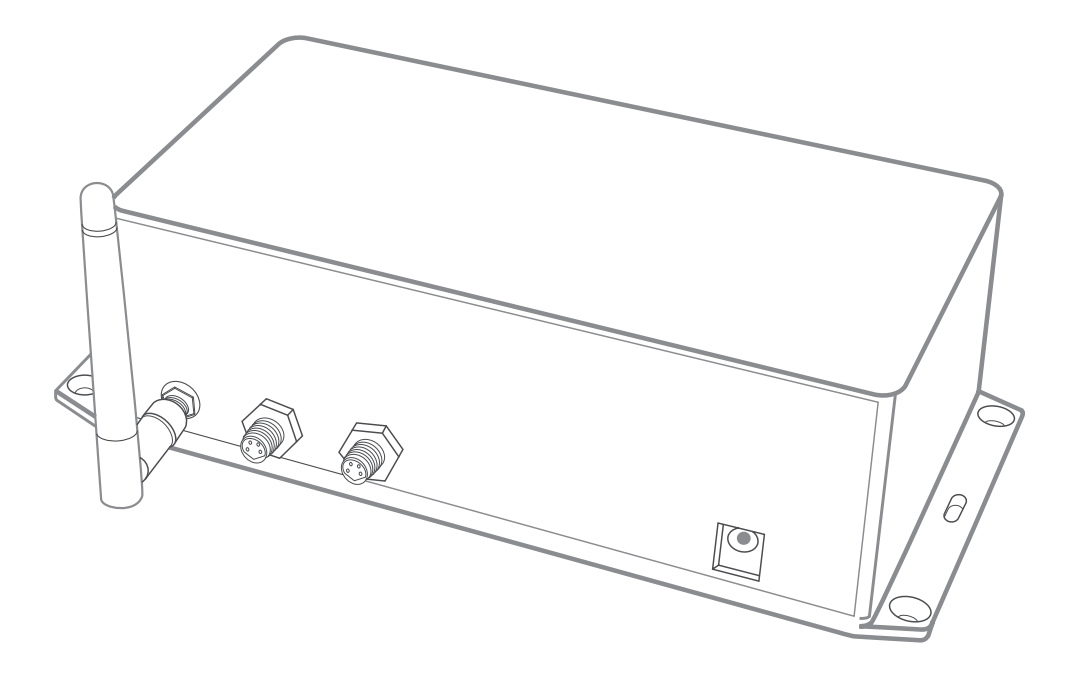

## Solitude Wireless Wi-Fi Controller Module

## 2 Getting Started

Congratulations, you have purchased the ThermaSol solitude Wi-Fi module that allows you to control your steam shower environment from a Wi-Fi enabled device. It is important to carefully read and follow the instructions to ensure a smooth installation and operation of this amazing feature.

WARNING: Please take time to read the consumer warnings above.

Read full owners manual that was provided with steam generator system and other accessories.

CAUTION: Always password protect your Wi-Fi devices to prevent unauthorized use.

#### **NETWORK SYSTEM REQUIREMENTS:**

Interface......Wi-Fi 802.11 B/G/N Power Requirements......100-240VAC 50/60HZ Internal Operating Voltage....12VDC Network Connectivity Modes – Direct or Networked Wireless Security - WPA, WPA2 Wireless Encryption – TKIP, AES Do not take any personal electronic device into the steam environment that is unprotected from moisture. Your device will be damaged otherwise. ThermaSol is not responsible for damage if it should occur.

Reliable waterproof methods are available from third party manufacturers.

Please do your research to ensure the safety of your device.

ThermaSol Steambath Company Headquarters & Technical support 1958 Steam Way, Round Rock TX, 78665 – (800) 776.0711 WWW.THERMASOL.COM

#### PARTS ENCLOSED:

SWM-2 Solitude Module
 Instructions (81188)
 SWM-1 Antenna
 12 Volt Power Supply
 Power Supply Cord
 20 ft. Data Cable

# **3** Installing SWM-2 to your ThermaSol Steam/Light and Music System

ThermaSol steam system components are plug-and-play. As long as you have a continuous path with the yellow data cable from the steam generator to the control (Y cable with Easy Start outside control), you can add or omit any accessory, including the steam generator, if you choose to have the light and sound system as the only feature in your shower environment.

Follow diagram on this page to make the proper connections. Also, find a dry location for all components and your SWM-2 module.

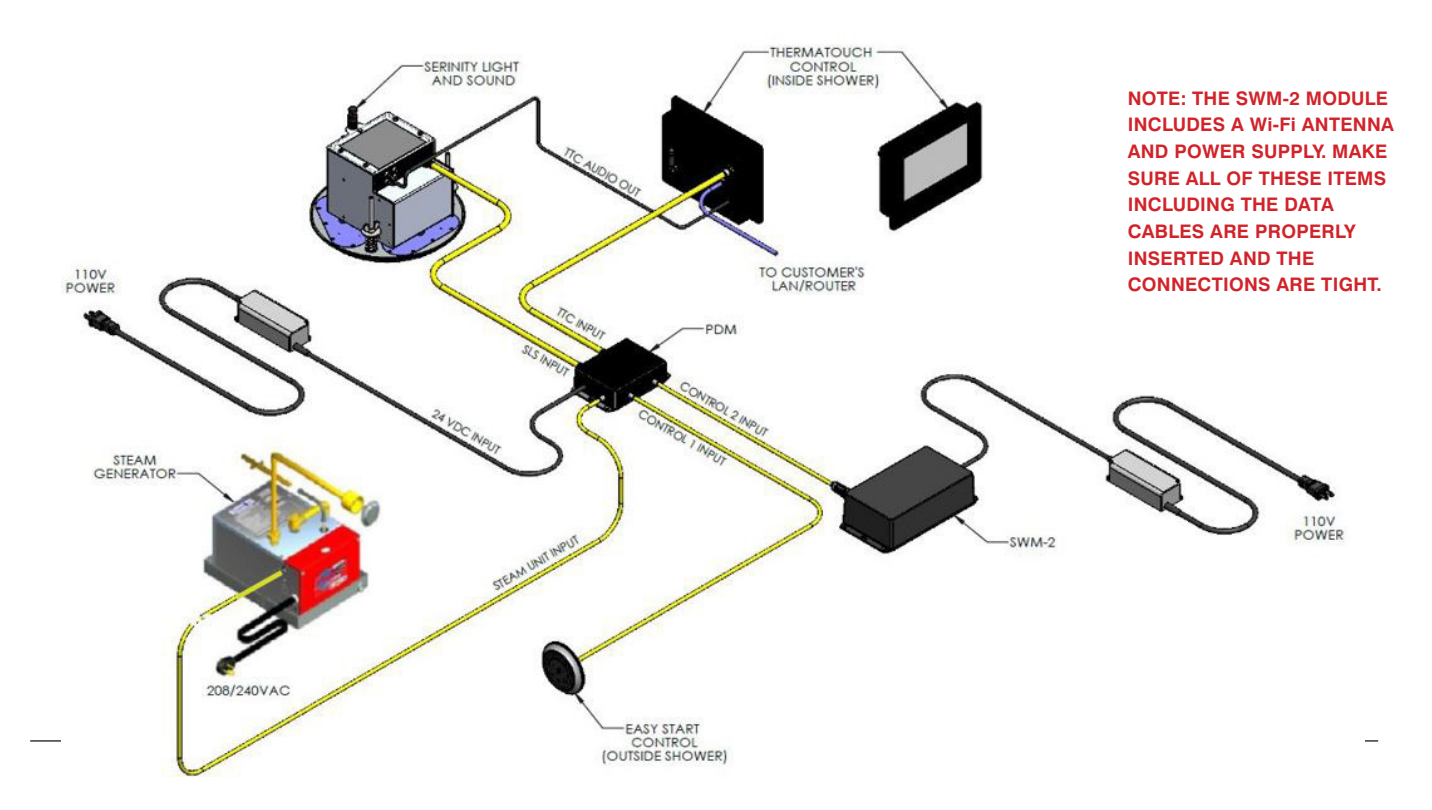

To ensure the complete system is functioning properly prior to attempting the Wi-Fi connection: test the system with the wall mounted in-room control. Please familiarize yourself with the available functions and features using the wall mounted in-room control and the instructions (81188) provided with generator and light and sound system.

#### RESETTING YOUR THERMASOL MODULE BACK TO FACTORY DEFAULT SETTINGS

If at any time there is a need to go back to the factory default settings, reset the ThermaSol module's IP address and other default settings by inserting a straightened paper clip into the reset hole. You will feel a button depress. Keep the button depressed until the green "RST" LED on the front panel begins to blink, then release.

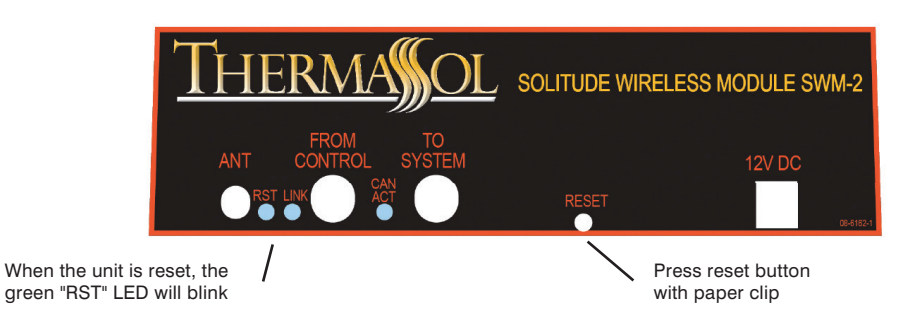

## 4a Connecting Your Mobile Device to the SWM-2

There are two different ways to connect your mobile device to the SWM-2: Direct and Networked.

### **DIRECT CONNECTION:**

Mobile device connects to SWM-2 directly

Phone or tablet device

ThermaSol SWM-2

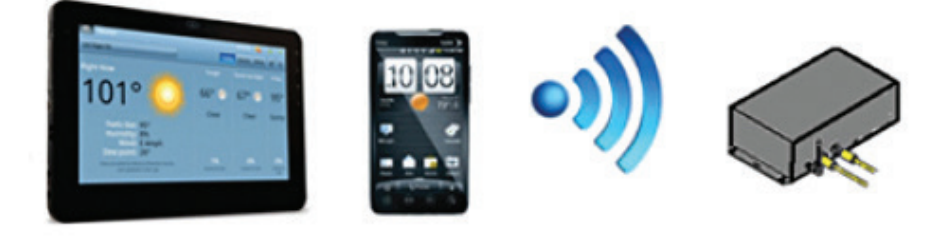

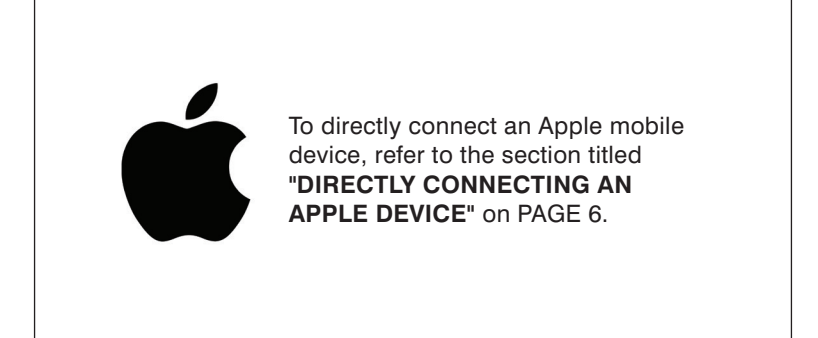

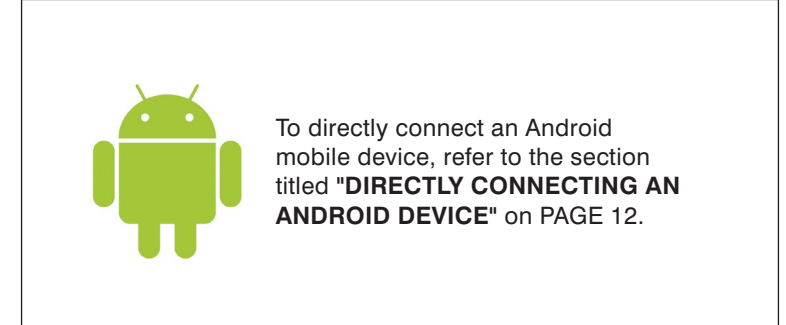

### **4b** Connecting Your Mobile Device to the SWM-2

There are two different ways to connect your mobile device to the SWM-2: Direct and Networked.

### **NETWORKED CONNECTION:**

Mobile device connects to SWM-2 through customer's home wireless router

Phone or tablet device

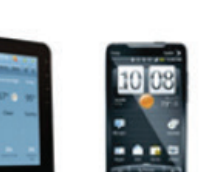

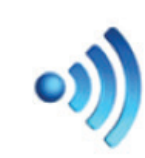

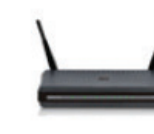

Wireless Router (required)

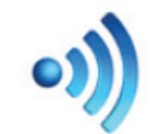

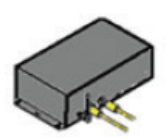

ThermaSol SWM-2

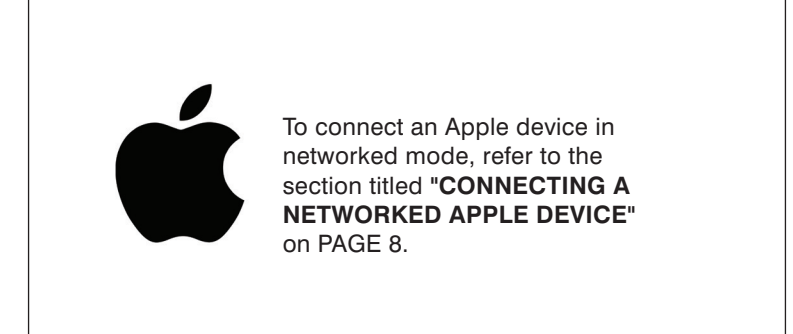

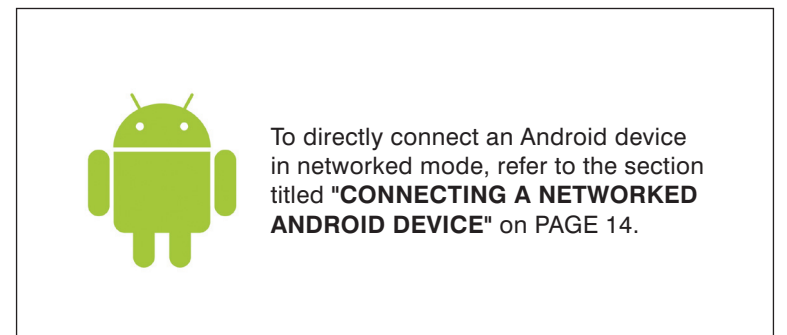

## 5 Directly Connecting Your Apple Wi-Fi Device 单

#### DOWNLOAD THE APP AND CONNECT TO THE THERMASOL SWM-2

- 1. Go to the App Store on your iPhone, iTouch or iPad. Search for and download the latest ThermaSol App
- 2. Select "Settings" on your Apple device
- 3. In the Settings, select the Wi-Fi menu and make sure it is on/active
- 4. Under "CHOOSE A NETWORK" select "ThermaSol"
- 5. After connecting you will see a check mark next to ThermaSol as shown below in Figure 1

| Pad |                      |            | 7:22 AM                                                 | Not Charging 💻                      |
|-----|----------------------|------------|---------------------------------------------------------|-------------------------------------|
|     | Settings             |            | Wi-Fi                                                   |                                     |
|     | Q Settings           |            |                                                         |                                     |
|     |                      |            | Wi-Fi                                                   |                                     |
| ≁   | Airplane Mode        | $\bigcirc$ | - THERMASOL                                             | <b>∻</b> (j)                        |
| Ŷ   | Wi-Fi                | THERMASOL  | CHOOSE A NETWORK                                        |                                     |
| *   | Bluetooth            | On         | NETGEAR66                                               | ∎ <del>?</del> (i)                  |
|     |                      |            | NETGEAR66-5G                                            | <b>≧ ≈ (ì</b>                       |
| C   | Notifications        |            | Netwave-1                                               | ∎ <del>?</del> (i)                  |
| 8   | Control Center       |            | Other                                                   |                                     |
| C   | Do Not Disturb       |            | OTION.                                                  |                                     |
|     |                      |            | Ask to Join Networks                                    | $\bigcirc$                          |
| Ø   | General              | 1          | Known networks will be joined automatically. If no know | vn networks are available, you will |
| 44  | Dicolou & Brightness |            | have to manually select a network.                      |                                     |

#### Figure 1: Apple Wi-Fi settings

#### SECURE THE NETWORK

- 1. Open a browser<sup>1</sup> and enter "192.168.0.1" in the address bar
- 2. When prompted, enter default values "admin" for username and "PASSWORD" for password to log in to the SWM-2 configuration web page as shown in Figure 2

| The server http://1<br>password, The serv | .92.168.0.1 r<br>ver søys: cor | equires a usern<br>ifig. | ame and |
|-------------------------------------------|--------------------------------|--------------------------|---------|
| User Name:                                | admin                          |                          |         |
| Password:                                 | ******                         |                          |         |
|                                           |                                |                          | Cased   |

Figure 2: ThermaSol SWM-2 configuration web page log in

#### Continued on page 26.

<sup>1</sup> Supported browsers are Internet Explorer 6.0 and up, Mozilla Firefox 2.0 and up, Google Chrome 18.0 and up, Apple Safari 3.0 and up

## 5 Directly Connecting Your Apple Wi-Fi Device

- 3. Select the "Advanced" tab on the left side column of the configuration web page
- 4. Enter your own password for the access point and then press submit. The change will be confirmed as shown below in Figure 3

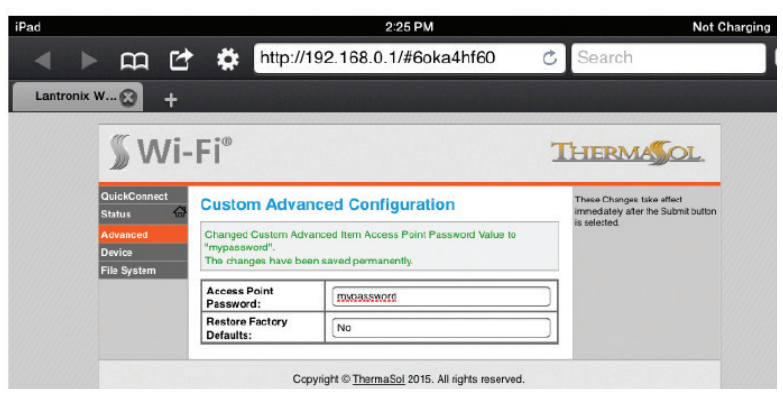

Figure 3: Password protection for direct connect mode

#### **RECONNECT TO THE THERMASOL SWM-2**

- 1. Select "Settings" on your Apple device
- 2. In the Settings, select the Wi-Fi menu and make sure it is on/active
- 3. Under "CHOOSE A NETWORK" select "ThermaSol"
- 4. Enter the password that was created in the previous section and connect

#### CONFIGURE AND START THE THERMASOL APP

- 1. Select "Settings" on your Apple device
- 2. Scroll down to the ThermaSol App icon
- 3. Enter "192.168.0.1" in the IP address field as shown below in Figure 4

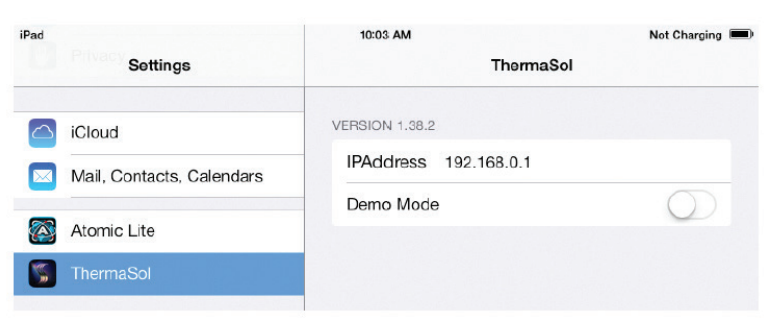

Figure 4: ThermaSol App IP address setting

- 4. Exit the settings menu and start the ThermaSol App
- 5. Confirm that the App connects to your hardware
- 6. Go to page 37 of these instructions to learn to operate the ThermaSol SWM-2 App

## 6 Connecting a Networked Apple Device

#### DOWNLOAD THE APP AND CONNECT TO THE THERMASOL SWM-2

- 1. Go to the App Store on your iPhone, iTouch or iPad. Search for and download the latest ThermaSol App
- 2. Select "Settings" on your Apple device
- 3. In the Settings, select the Wi-Fi menu and make sure it is on/active
- 4. Under "CHOOSE A NETWORK" select "ThermaSol"
- 5. After connecting you will see a check mark next to ThermaSol as shown below in Figure 5

| Pad | Settings             | 7:22 AM<br>Wi-Fi                                                                                                    | Not Charging 💻 |
|-----|----------------------|----------------------------------------------------------------------------------------------------|----------------|
|     | Q Settings           |                                                                                                    |                |
|     |                      | Wi-Fi                                                                                                    |                |
| ≁   | Airplane Mode        | V THERMASOL                                                                                                    | ÷ (])          |
| •   | Wi-Fi THERMA         | CHOOSE A NETWORK                                                                                                    |                |
| 8   | Bluetooth            | On NETGEAR66                                                                                                    | • • 1          |
|     |                      | NETGEAR66-50                                                                                                    | a 🤋 🛈          |
| ٦   | Notifications        | Netwave-1                                                                                                    | . ≈ ()         |
| 2   | Control Center       | Other                                                                                                    |                |
| L   | Do Not Disturb       |                                                                                                    |                |
|     |                      | Ask to Join Networks                                                                                                    | $\odot$        |
| 0   | General              | Known networks will be joined automatically. If no known networks are available,<br>know to memory is depict a potential. | you will       |
|     | Dicolau & Brightones | have to manually select a network.                                                                                        |                |

Figure 5: Apple Wi-Fi settings

#### **CONFIGURE THE NETWORK**

- 1. Open a browser<sup>2</sup> and enter "192.168.0.1" in the address bar
- 2. Enter default values "admin" for username and "PASSWORD" for password to log in to the SWM-2 configuration web page as shown in Figure 6

| The server http:// | 192.168.0.1 requires a username and |  |
|--------------------|-------------------------------------|--|
| password. The set  | rver søys: contig.                  |  |
| User Name:         | admin                               |  |
|                    | *******                             |  |
| Password:          |                                     |  |

Figure 6: ThermaSol SWM-2 configuration web page log in

<sup>2</sup> Supported browsers are Internet Explorer 6.0 and up, Mozilla Firefox 2.0 and up, Google Chrome 18.0 and up, Apple Safari 3.0 and up

## 6 Connecting a Networked Apple Device

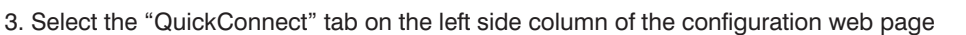

4. Find and select the name of your local WLAN Wi-Fi access point in the list of available devices in the QuickConnect WLAN Link Scan as shown below in Figure 7 ("NETGEAR66" WLAN Wi-Fi access point device is used in this guide for illustration purposes. Customers WLAN Wi-Fi access point name may differ)

| <b>∭</b> Wi-                    | ·Fi <sup>®</sup>             |                    |         |                 | נ                                                                                                    | HERMASOL.                                                                                                    |
|---------------------------------|------------------------------|--------------------|---------|-----------------|----------------------------------------------------------------------------------------------------|----------------------------------------------------------------------------------------------------|
| QuickConnect<br>Status Advanced | WLAN Link Scan Network name: |                    |         |                 | This page show<br>wireless device<br>device. Up to 2<br>RSSI are show<br>name (Service<br>Service Set ID | This page shows a scan of the<br>wireless devices within range of the<br>device. Up to 20 networks sorted by<br>RSSI are shown. It reports: Network<br>name (Service Set Identifier), Basi:<br>Service Set IDentifier Channel |
| File System                     | Network Name                 | BSSID              | Ch RSSI | Security Suite  | number, Received Signal Strength<br>Indication and Security Suite                                        |                                                                                                    |
|                                 | NETGEAR66                    | 9C:D3:6D:B0:B5:46  | 6       | -11 dBm         | WPA2-CCMP                                                                                                | Click on any network name for<br>QuickConnect configuration.                                                                                                    |
|                                 | HP4DE23B                     | 02:2A:FA:E3:42:DF  | 10      | -55 dBm         | None                                                                                                    |                                                                                                    |
|                                 | P                            | <u>.</u>           |         |                 |                                                                                                    |                                                                                                    |
|                                 | С                            | opyright © ThermaS | 0 2     | 015. All rights | reserved.                                                                                                |                                                                                                    |
|                                 |                              |                    |         |                 |                                                                                                    |                                                                                                    |

Figure 7: QuickConnect WLAN Link Scan list

5. Enter your Wi-Fi access point password or hex key in the space provided and select submit as shown below in Figure 8

| <b>∭</b> Wi-        | -Fi®                 |                                                                                                    | THERMASOL.                                                                                   |
|---------------------|----------------------|----------------------------------------------------------------------------------------------------|----------------------------------------------------------------------------------------------|
| QuickConnect Status | WLAN Profile "N      | ETGEAR66"                                                                                                    | These settings pertain to a WLAN<br>Profile on the device.                                   |
| Advanced            |                      | Connect To                                                                                                    | Use the Apply button to try out<br>settings on the WLAN without saving                       |
| Device              | Network Name (SSID): | NETGEAR66                                                                                                    | them to Flash. If the settings do not<br>work, when you reboot the device, it                |
| File System         | B\$SID:              | 9C:D3:6D:B0:B5:46                                                                                               | will still have the original settings.                                                       |
|                     | Security Suite:      | WPA2-CCMP                                                                                                    | Use the Submit button to both<br>update the WLAN settings and save                           |
|                     | Signal Strength:     | -11 dBm                                                                                                    | them to Flash.                                                                               |
|                     |                      | If the device is connecting to an<br>access point on a different wireless<br>channel, current connection to the |                                                                                              |
|                     | Key Type:            | Passphrase Hex                                                                                                  | be dropped due to the switch of                                                              |
|                     | Password:            |                                                                                                    | channel. Reconnect to the soft AP<br>interface in order to continue access<br>to the device. |
|                     | >                    | Advanced                                                                                                    |                                                                                              |
|                     |                      | Apply Submit                                                                                                    |                                                                                              |
|                     | Copyrig              | ht © <u>ThermaSol</u> 2015. All rights reserved.                                                                |                                                                                              |

Figure 8: WLAN Wi-Fi Password

Continued on page 29.

Read warnings on page 2. For illustrative purposes only. Consult with qualified professional for steam room construction details.

1

## 6 Connecting a Networked Apple Device

6. Confirm the changes by selecting "OK" if prompted as shown below in Figure 9.

| The page at 192.1    | .68.0.1 says:          |              |
|----------------------|------------------------|--------------|
| Are you SURE you war | nt to save your change | s to flash?  |
| WARNING: The device  | e may drop all network | connections. |
|                      | 01                     | Cancol       |
|                      | OK                     | Cancer       |

7. Once connection is complete, the configuration web page will reflect the changes as shown below in Figure 10, and the WLAN LINK indicator light on the front of the SWM-2 will become lit green

| tatus 🖬                           | WLAN Profile "N                                                                                                    | These settings pertain to a WLA<br>Profile on the device.                                                                                                    |                                                                      |  |  |
|-----------------------------------|----------------------------------------------------------------------------------------------------|----------------------------------------------------------------------------------------------------|----------------------------------------------------------------------|--|--|
| Advanced<br>Device<br>File System | Changed WLAN Profile Ne<br>Changed WLAN Profile Ne<br>"NETGEAR66".<br>Changed WLAN Profile Ne<br>Changed WLAN Profile Ne<br>«Conligued>".<br>Changed WLAN Profile Ne<br>"COM".<br>The changes have been se | Use the Apply Dution to By out<br>average on the WLAN without<br>average them to Flash. If the setting<br>do not work, when you readoo the<br>detice, it will still have the original<br>settings.<br>Use the Submit button to both<br>update the WLAN settings and<br>save them to Flash.<br>If the device is compared to a stifferent windle |                                                                      |  |  |
|                                   |                                                                                                    | channel, current connection to the<br>soft AP interface of the device ma                                                                                                    |                                                                      |  |  |
|                                   | Network Name (SSID):                                                                                                    | NETGEAR66                                                                                                    | be dropped due to the switch of<br>channel. Reconnect to the soft AP |  |  |
|                                   | State:                                                                                                    |                                                                                                    | access to the device.                                                |  |  |
|                                   |                                                                                                    |                                                                                                    |                                                                      |  |  |
|                                   | Suite:                                                                                                    | WPA2                                                                                                    |                                                                      |  |  |
|                                   | Key Type:                                                                                                    | O Passphrase Hex                                                                                                    |                                                                      |  |  |
|                                   | Password:                                                                                                    | •••••                                                                                                    |                                                                      |  |  |
|                                   |                                                                                                    | -                                                                                                    |                                                                      |  |  |

Figure 10: Successful local WLAN Wi-Fi access point connection

Read warnings on page 2. For illustrative purposes only. Consult with qualified professional for steam room construction details.

1

## 6 Connecting a Networked Apple Device

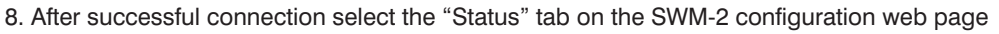

- 9. Make a note of the assigned IP Address as shown below in Figure 11. Use only the portion of the address that precedes the forward slash, 10.0.0.12 in this example (the IP address shown is for illustration purposes only, the customers assigned IP address may differ)
- IP ADDRESS: Wi-Fi® THERMANOL ...e wlan0 Product Type: xPicoWifi Firmware Versi nection Sta 1.4.0.0R21/0.1 NETGEAR66 Build Date: Active WLAN Profil Aug 24 2015 (13:14:57) IP Address: 10.0.0.12/24 Serial Number: 0080A3AE05FF 10.0.0.1 Uptime: Default Gateway 0 days 00:05:30 Permanent Config Hostname saved Network Settings 10.0.0.1 TY DNS MAC Address: 00:80:A3:AE:05:FF State Up SSID: THERMASOL Security Suite: NONE 192.168.0.1/24 IP Address: Interface wian Connection Stat Connected Active WLAN Pre NETGEAR66 IP Address: 10.0.0.12/24 Default Gateway 10.0.0.1 Hostname Primary DNS 10.0.0.1 Secondary DNS Line Settings 0.0.0.0 38400, None, 8, 1, None Line 1: Figure 11: SWM-2 WLAN IP address circled in red

#### **RECONNECT DEVICE TO LOCAL WLAN WI-FI ACCESS POINT**

- 1. Select "Settings" on your Apple device
- 2. In the Settings, select the Wi-Fi menu and make sure it is on/active
- 3. Under "CHOOSE A NETWORK" select the name of your local WLAN Wi-Fi access point
- 4. Enter the password and connect

#### CONFIGURE AND START THE THERMASOL APP

- 1. Select "Settings" on your Apple device
- 2. Scroll down to the ThermaSol App icon
- 3. Enter the IP address that was captured above in step 9 of "CONFIGURE THE NETWORK" section into the ThermaSol App IP address field as shown below in Figure 12

| 1:43 PM             | 59% 🔳                                                  |
|---------------------|--------------------------------------------------------|
| ThermaSol           |                                                        |
| VERSION 1.38.2      |                                                        |
| IPAddress 10.0.0.12 |                                                        |
| Demo Mode           | $\bigcirc$                                             |
|                     | ThermaSol VERSION 1.38.2 IPAddress 10.0.0.12 Demo Mode |

Figure 12: ThermaSol App IP address setting

- 4. Exit the settings menu and start the ThermaSol App. Confirm that the App connects to your hardware.
- 5. Go to page 37 of these instructions to learn to operate the ThermaSol SWM-2 App

### 7 Directly Connecting An Android Device

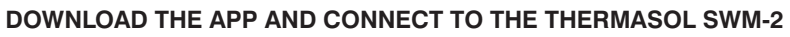

- 1. Go to the Google Play App Store on your Android phone or table. Search for and download the latest ThermaSol App
- 2. Select "Settings" on your Android device
- 3. In the Settings, select the Wi-Fi menu and make sure it is on/active
- 4. Under "Wi-Fi networks" select "ThermaSol"
- 5. After connecting you will see "Connected" beneath ThermaSol as shown below in Figure 13

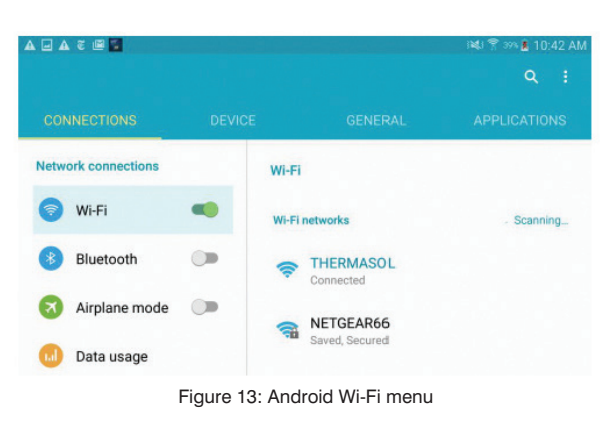

#### SECURE THE NETWORK

- 1. Open a browser<sup>3</sup> and enter "192.168.0.1" in the address bar
- 2. When prompted, enter default values "admin" for username and "PASSWORD" for password to log in to the SWM-2 configuration web page
- 3. Select the "Advanced" tab on the left side column of the configuration web page
- 4. Enter your own password for the access point and then press submit. The change will be confirmed as shown below in Figure 14

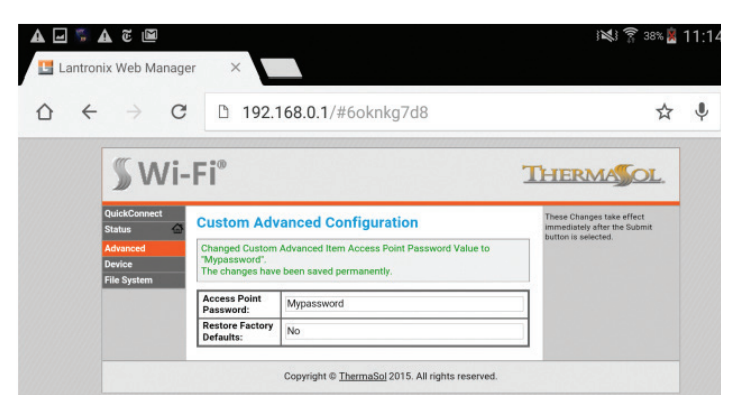

Figure 14: Password protection for direct connect mode

#### **RECONNECT TO THE THERAMSOL SWM-2**

- 1. Select "Settings" on your Android device
- 2. In the Settings, select the Wi-Fi menu and make sure it is on/active
- 3. Under "Wi-Fi networks" select "ThermaSol"
- 4. Enter the password that was created in the previous section and connect

#### Continued on page 32.

<sup>3</sup> Supported browsers are Internet Explorer 6.0 and up, Mozilla Firefox 2.0 and up, Google Chrome 18.0 and up, Apple Safari 3.0 and up

## 7 Directly Connecting An Android Device

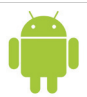

#### CONFIGURE AND START THE THERMASOL APP

- 1. Open the ThermaSol App on your Android device
- 2. Press and hold the Android menu key until the "Settings" button is visible in the lower left corner of the screen. An example of the Android menu key is shown below in Figure 15

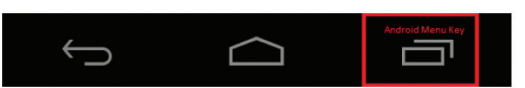

Figure 15: Android menu button

The "Settings" menu button is shown below in Figure 16

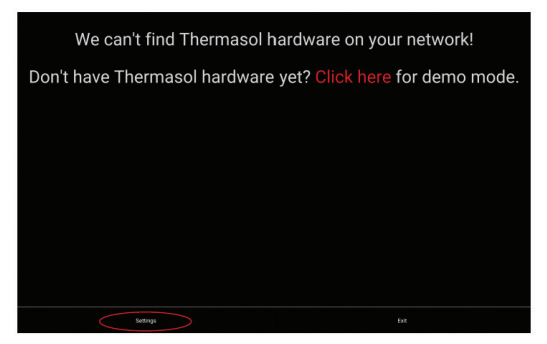

Figure 16: ThermaSol App Settings menu button

3. In the settings menu, select the "IP Address" tab and enter "192.168.0.1" in the address field and select "OK" as shown below in Figure 17

| ■ 4 5 A 5 #             |             |        | R\$1 😤 245 🖥 11:01 AI |
|-------------------------|-------------|--------|-----------------------|
| Enternación<br>Settings |             |        |                       |
|                         |             |        |                       |
|                         |             |        |                       |
|                         |             |        |                       |
|                         |             |        |                       |
|                         |             |        |                       |
|                         | 192.168.0.1 |        |                       |
|                         | СК          | Cancel |                       |
|                         |             |        |                       |
|                         |             |        |                       |
|                         |             |        |                       |
|                         |             |        |                       |
|                         |             |        |                       |
|                         |             |        |                       |

Figure 17: ThermaSol App IP address setting

- 4. Exit the settings menu using the Android back or home buttons and re-start the ThermaSol App
- 5. Confirm that the App connects to your hardware. Go to page 37 of these instructions to learn to operate the ThermaSol SWM-2 App

### 8 Connecting A Networked Android Device

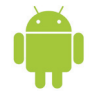

#### DOWNLOAD THE APP AND CONNECT TO THE THERMASOL SWM-2

- 1. Go to the Google Play App Store on your Android phone or table. Search for and download the latest ThermaSol App
- 2. Select "Settings" on your Android device
- 3. In the Settings, select the Wi-Fi menu and make sure it is on/active
- 4. Under "Wi-Fi networks" select "ThermaSol"
- 5. After connecting, you will see "Connected" beneath ThermaSol as shown below in Figure 18

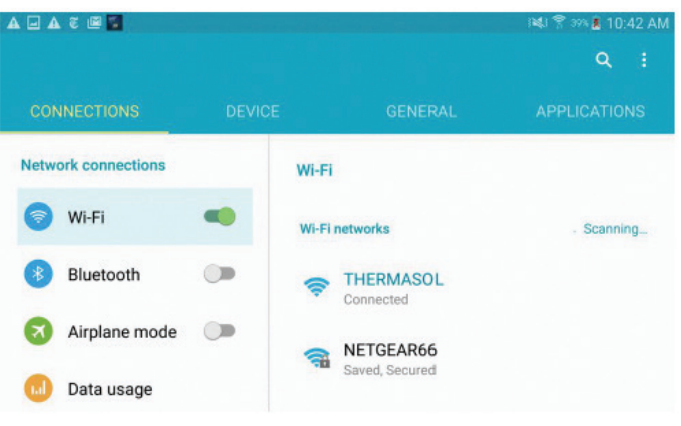

Figure 18: Android Wi-Fi settings

#### **CONFIGURE THE NETWORK**

- 1. Open a browser<sup>4</sup> and enter "192.168.0.1" in the address bar
- Enter default values "admin" for username and "PASSWORD" for password to log in to the SWM-2 configuration web page
- 3. Select the "QuickConnect" tab on the left side column of the configuration web page
- 4. Find and select the name of your local WLAN Wi-Fi access point in the list of available devices in the QuickConnect WLAN Link Scan as shown below in Figure 19 ("NETGEAR66" WLAN Wi-Fi access point device is used in this guide for illustration purposes. Customers WLAN Wi-Fi access point name may differ)

| JU                                       |                               |                   |    |         | I              | HERMA OL.                                                                                                    |
|------------------------------------------|-------------------------------|-------------------|----|---------|----------------|----------------------------------------------------------------------------------------------------|
| QuickConnect<br>Status & V<br>Advanced N | VLAN Link Sc<br>Network name: | an                |    |         | Scan           | This page shows a scan of the<br>wireless devices within range of the<br>device. Up to 20 networks sorted by<br>RSSI are shown. It reports: Networt<br>name (Service Set Identifier, Basis |
| Device                                   | Network Name                  | BSSID             | Ch | RSSI    | Security Suite | Service Set IDentifier, Channel<br>number, Received Signal Strength                                                                                                    |
| rie system                               | NETGEAR66                     | 9C:D3.6D:B0:B5:46 | 6  | -11 dBm | WPA2-CCMP      | Click on any network name for<br>OuckConnect configuration                                                                                                    |
|                                          | HP4DE23B                      | 02:2A:FA:E3:42:DF | 10 | -55 dBm | None           | Guidekoonnoor oornigarakon.                                                                                                    |

Figure 19: QuickConnect WLAN Link Scan list

#### Continued on page 34.

<sup>4</sup> Supported browsers are Internet Explorer 6.0 and up, Mozilla Firefox 2.0 and up, Google Chrome 18.0 and up, Apple Safari 3.0 and up

### 8 Connecting A Networked Android Device

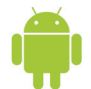

5. Enter your Wi-Fi access point password or hex key in the space provided and select submit as shown below in Figure 20

| QuickConnect<br>Status            | WLAN Profile "NE                                                      | WLAN Profile "NETGEAR66"                                                                     |                                                                                                    |  |
|-----------------------------------|-----------------------------------------------------------------------|----------------------------------------------------------------------------------------------|----------------------------------------------------------------------------------------------------|--|
| Advanced<br>Device<br>Filo System | Network Name (SSID):<br>BSSID:<br>Security Suite:<br>Signal Strongth: | Connect To           NETGEAR66         9C.D3:6D:80:85:46           WPA2-CCMP         -11 dBm | Use the Apply button to try out<br>settings on the WLAN without saving<br>them to Fissh. If the settings do not<br>work, when you reboot the device, it<br>will still have the original settings.<br>Use the Submit button to both<br>update the WLAN settings and save<br>them to Fissh. |  |
|                                   | Kəy Type:<br>Password:                                                | Security<br>Passphrase Hex                                                                   | In the device is connecting to an<br>accession to an adferent wireless<br>channel, current connection to the<br>soft AP interface of the device may<br>be dropped due to the switch of<br>channel. Recomments to the soft AP<br>interface in order to continue access<br>to the device.   |  |
|                                   | >                                                                     | Advanced<br>Apply Submit                                                                     | -                                                                                                    |  |

Figure 20: WLAN Wi-Fi password

6. Confirm the changes by selecting "OK" if prompted as shown below in Figure 21

| The page at 192.16   | 8.0.1 says:                       | ~ |
|----------------------|-----------------------------------|---|
| 4                    | to save your changes to flash?    |   |
| Are you SURE you wan | to save your enanges to nashi     |   |
| WARNING: The device  | nay drop all network connections. |   |

Figure 21: QuickConnect WLAN Profile confirmation

7. Once connection is complete the configuration web page will reflect the changes as shown below in Figure 22, and the WLAN LINK indicator light on the front of the SWM-2 will become lit green

| QuickConnect                                                       | LAN Profile "N                                                                                                    | These settings pertain to a WLAN<br>Profile on the device.                                                                                                    |                                                                                                    |
|--------------------------------------------------------------------|----------------------------------------------------------------------------------------------------|----------------------------------------------------------------------------------------------------|----------------------------------------------------------------------------------------------------|
| Advanced Cr<br>Device Cr<br>File System Cr<br>Cr<br>Cr<br>Cr<br>Th | aanged WLAN Profile Ne<br>aanged WLAN Profile Ne<br>ETGEARS6".<br>aanged WLAN Profile Ne<br>aanged WLAN Profile Ne<br>configured>".<br>aanged WLAN Profile Ne<br>CMP".<br>e changes have been sa | w_Profile instance to "NETGEAR66".<br>w_Profile Basic Network Name to<br>w_Profile Security Suite to "WPA2".<br>w_Profile Security WPAx Basphrase to "<br>w_Profile Security WPAx Encryption to<br>ved permanently. | Use the Apply builon to try out<br>settings on the WLAN without<br>saving them to Flash. If the settin<br>do not work, where you reboot the<br>device, it will still have the original<br>settings.<br>Use the Submit button to both<br>update the VLAN settings and<br>area themoto Flash.<br>If the device is connecting to an |
|                                                                    |                                                                                                    | Basic                                                                                                    | channel, current connection to the<br>soft AP interface of the device may                                                                                                    |
| N                                                                  | etwork Name (SSID):                                                                                                    | NETGEAR66                                                                                                    | be dropped due to the switch of<br>channel. Reconnect to the soft AP                                                                                                    |
| SI                                                                 | ate:                                                                                                    | Senabled Disabled                                                                                                    | interface in order to continue<br>access to the device.                                                                                                    |
|                                                                    |                                                                                                    | Security                                                                                                    |                                                                                                    |
| S                                                                  | uite:                                                                                                    | WPA2                                                                                                    |                                                                                                    |
| ĸ                                                                  | ∘у ⊺уре:                                                                                                    | O Passphrase O Hex                                                                                                    |                                                                                                    |
| Pa                                                                 | assword:                                                                                                    | ••••••                                                                                                    |                                                                                                    |
| E                                                                  | ncryption:                                                                                                    |                                                                                                    |                                                                                                    |
|                                                                    |                                                                                                    | Advanced                                                                                                    |                                                                                                    |
| מ                                                                  | Power Maximum:                                                                                                    | 17 dBm                                                                                                    |                                                                                                    |
| P                                                                  | ower Management:                                                                                                    | Enabled Disabled                                                                                                    |                                                                                                    |

Figure 22: Successful local WLAN Wi-Fi access point connection

Read warnings on page 2. For illustrative purposes only. Consult with qualified professional for steam room construction details.

Continued on page 35.

### 8 Connecting A Networked Android Device

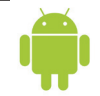

- 8. After successful connection select the "Status" tab on the SWM-2 configuration web page
- 9. Make a note of the assigned IP Address as shown below in Figure 23. Use only the portion of the address that precedes the forward slash, 10.0.0.12 in this example (the IP address shown is for illustration purposes only, the customers assigned IP address may differ)

| IP | ADDRESS: |  |
|----|----------|--|
|    |          |  |

|                      | ∬ Wi-        | ۰Fi®                 |                                              | THERM |
|----------------------|--------------|----------------------|----------------------------------------------|-------|
|                      | QuickConnect | Product Information  |                                              |       |
|                      | Status hur   | Product Type:        | xPicoWifi                                    |       |
| wianu                | Advanced     | Firmware Version:    | 1.4.0.0R21/0.1                               |       |
| State: Connected     | Device       | Build Date:          | Aug 24 2015 (13:14:57)                       |       |
| N Profile: NETGEAR66 | File System  | Serial Number:       | CO80A3AE05FF                                 |       |
| 10.0.0.12/24         |              | Uptime:              | 0 days 00:05:30                              |       |
| eway: 10.0.0.1       |              | Permanent Config:    | saved                                        |       |
|                      |              | Network Settings     |                                              |       |
| 10.0.0.1             |              | MAC Address:         | 00:80:A3:AE:05:FF                            |       |
| NS: 0.0.0            |              | Interface ap0        |                                              |       |
|                      |              | State:               | Up                                           |       |
|                      |              | SSID:                | THERMASOL                                    |       |
|                      |              | Security Suite:      | NONE                                         |       |
|                      |              | IP Address:          | 192.168.0.1/24                               |       |
|                      |              | Interlace wian0      |                                              |       |
|                      |              | Connection State:    | Connected                                    |       |
|                      |              | Active WLAN Profile: | NETGEAR66                                    |       |
|                      |              | IP Address:          | 10.0.0.12/24                                 |       |
|                      |              | Default Gateway:     | 10.0.0.1                                     |       |
|                      |              | Hostname:            |                                              |       |
|                      |              | Primary DNS:         | 10.0.0.1                                     |       |
|                      |              | Secondary DNS:       | 0.0.0.0                                      |       |
|                      |              | Line Settings        |                                              |       |
|                      |              | Line 1:              | 38400, None, 8, 1, None<br>Tunnel            |       |
|                      |              | Line 2:              | Down, 9600, None, B, 1, None<br>Command Line |       |

Figure 23: SWM-2 WLAN IP address circled in red

#### RECONNECT DEVICE TO LOCAL WLAN WI-FI ACCESS POINT

- 1. Select "Settings" on your Android device
- 2. In the Settings, select the Wi-Fi menu and make sure it is on/active
- 3. Under "Wi-Fi networks" select the name of your local WLAN Wi-Fi access point
- 4. Enter the password and connect

#### CONFIGURE AND START THE THERMASOL APP

- 1. Open the ThermaSol App on your Android device
- 2. Press and hold the Android menu key until the "Settings" button is visible in the lower left corner of the screen. An example of the Android menu key is shown below in Figure 24

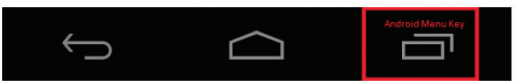

Figure 24: Android menu button

Continued on page 36.

## 8 Connecting A Networked Android Device

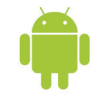

The "Settings" menu button is shown below in Figure 25

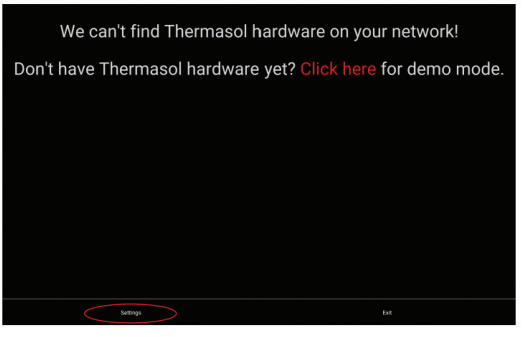

Figure 25: ThermaSol App Settings menu button

3. Enter the IP address that was captured above in step 9 of "CONFIGURE THE NETWORK" section into the ThermaSol App IP address field as shown below in Figure 26

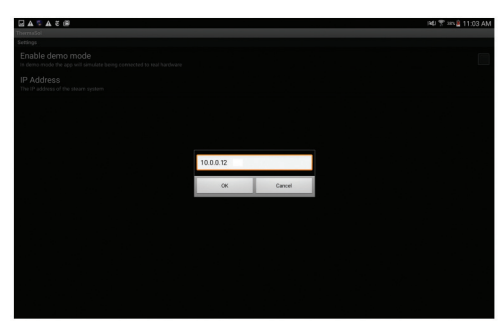

Figure 26: ThermaSol App IP address setting

- 4. Exit the settings menu using the Android back or home buttons and re-start the ThermaSol App
- 5. Confirm that the App connects to your hardware.
- 6. Go to page 37 of these instructions to learn to operate the ThermaSol SWM-2 App

## 9 Starting and Controlling Your Steam Session

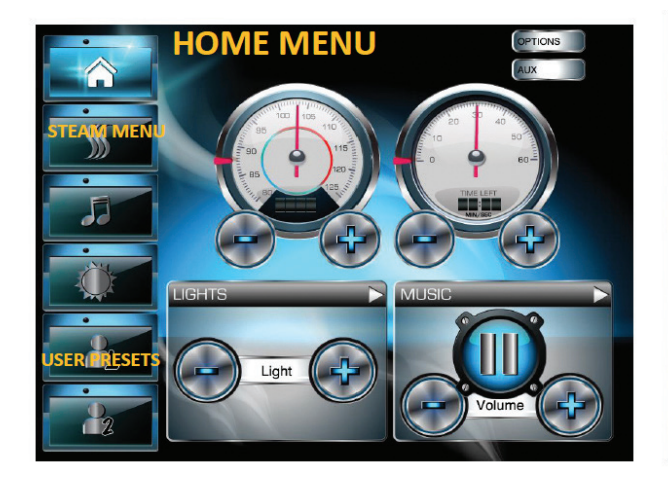

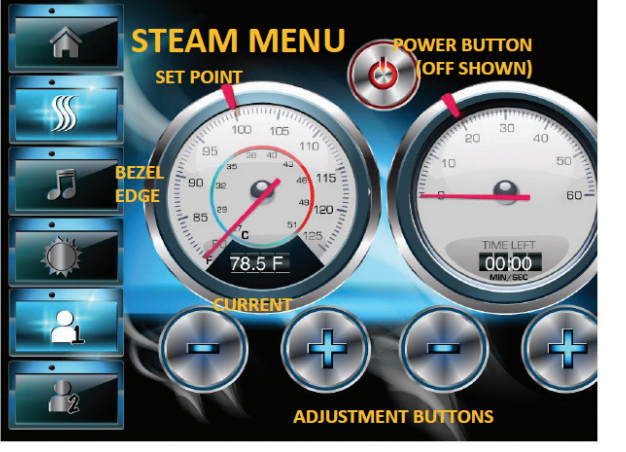

#### **USER 1 AND USER 2 PRESETS:**

Star your experience by pressing the User Button first (1 or 2). It will save all your favorite settings in USER 1 or USER 2 mode.

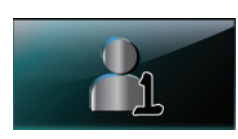

From the **home menu**, select the steam button.

**The steam menu will appear.** Displayed on the gauges: (Left - Temperature) Current room temp, set temp (Right - Timer) Time remaining, session set time

**To turn on steam** press the power button. It will turn **GREEN** upon activation.

**To set the time or temp, use the +/- buttons** to increase or decrease settings. You can also slide your finger along the bezel edge for faster results.

**Note:** Your last settings will be saved to your USER 1 or USER 2 presets 5 seconds after selection.

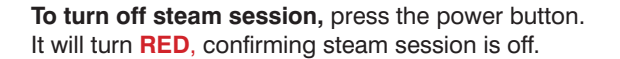

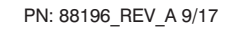

## **10** Starting and Controlling Your Music Session

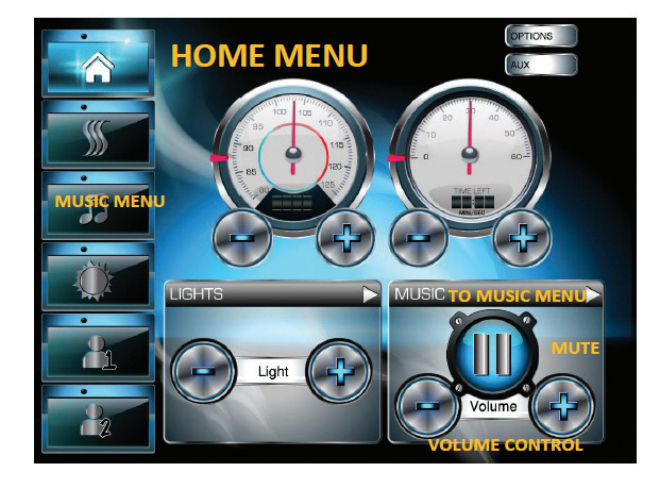

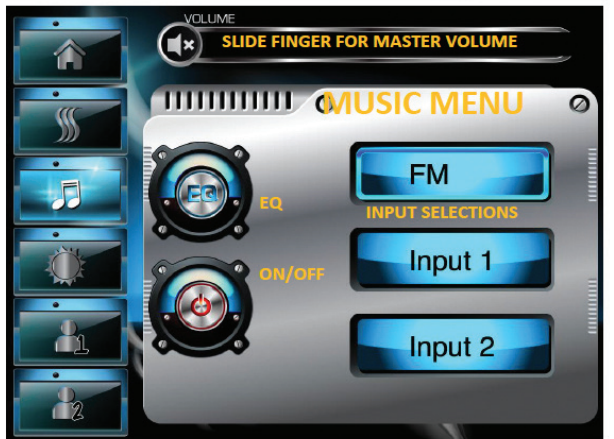

From the home menu, select the music icon or press the music bar for the status on the home menu. (To save settings, make sure you are in USER 1 or 2)

The music menu will appear. Displayed is master volume, equalizer button and 3 input selections (FM radio, and two inputs) Input 1 and input 2 can accept RCA style connections. (iPod, cable TV box, etc.)

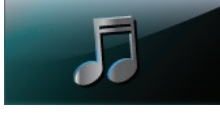

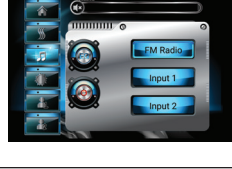

To turn music on/off, press the power button. It will turn GREEN upon activation and RED when off.

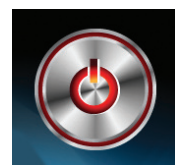

To adjust volume, slide your finger from left/ right on the master volume bar. Press x to mute/unmute.

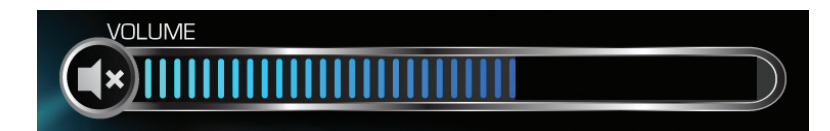

#### TO SELECT INPUTS: Press FM, input 1 or input 2 buttons

Note: ThermaSol includes a Bluetooth adapter with every light and sound system so you can use Bluetooth enabled devices to stream your music to the system and use that device to control play selection. Have installer make note of input used. Example: iPod input 1 - Bluetooth input 2

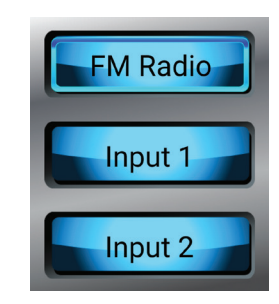

Continued on page 39.

## **10** Starting and Controlling Your Music Session

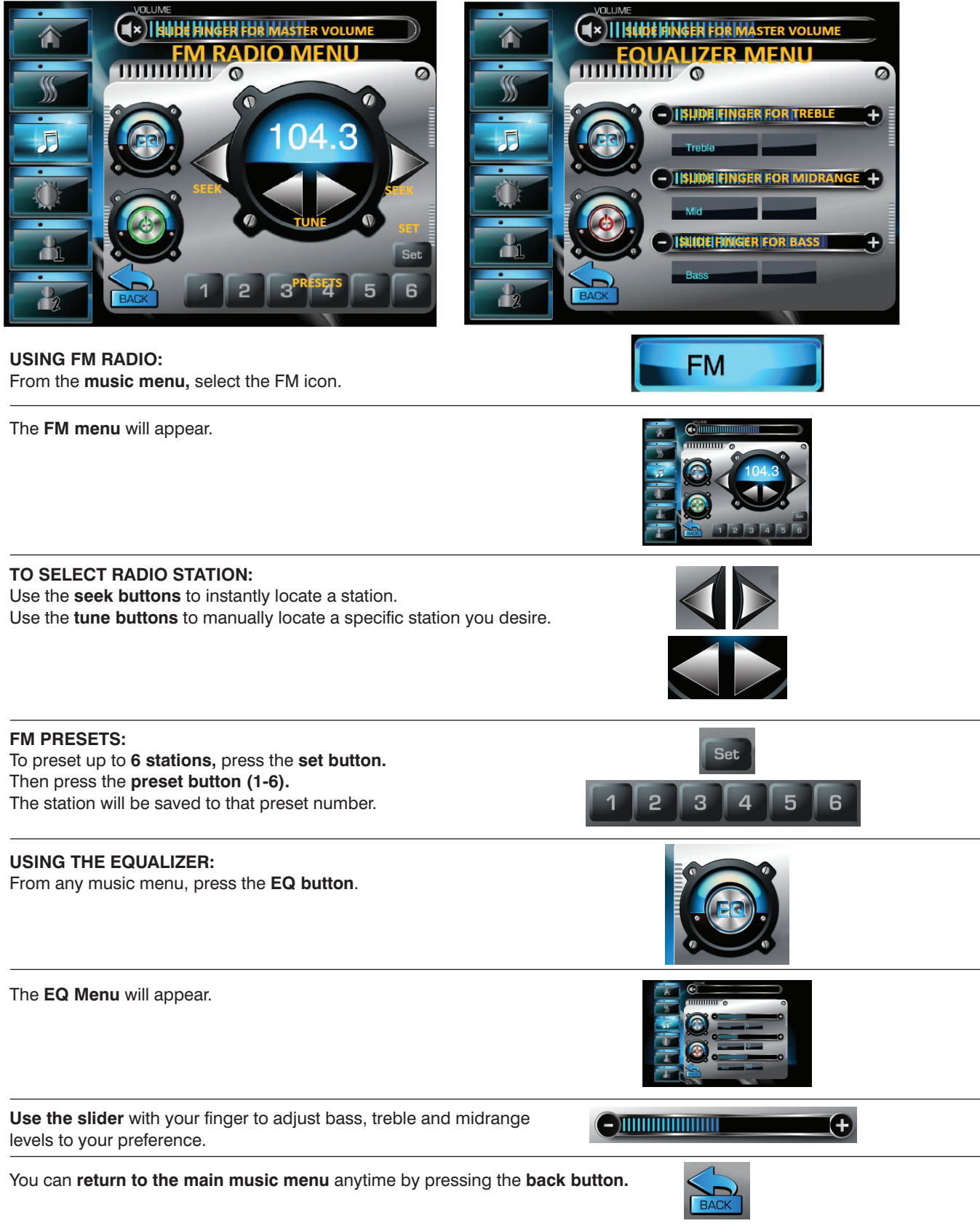

## **11** Controlling Your Lighting Features

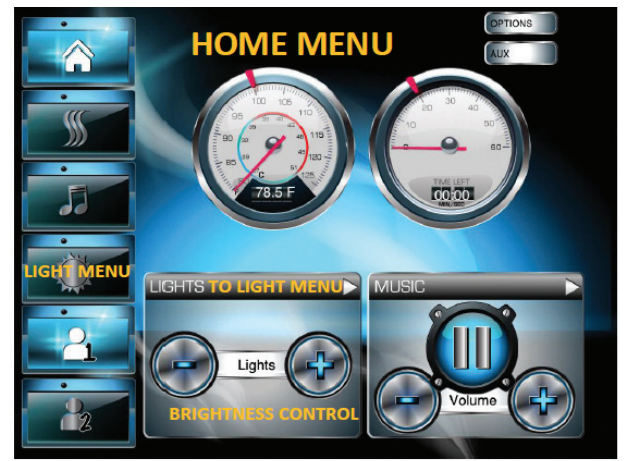

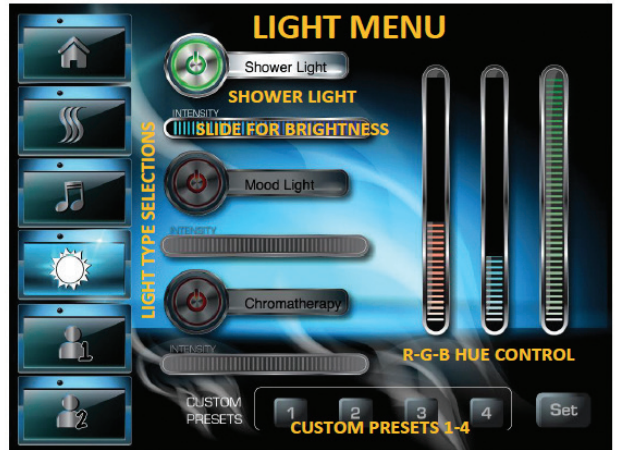

From the **home menu**, select the light icon or press the light bar on the home menu status.

(To save settings, make sure you are in USER 1 or 2)

The light menu will appear.

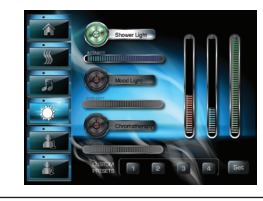

TO TURN SHOWER LIGHT ON/OFF: To turn on press the power button (GREEN on) To turn off press the power button again.

### BRIGHT WHITE LIGHT:

This system uses RGB LED lighting. This is similar to your television. When all RGB lights are on full power, white light is projected into the shower space.

#### UNLIMITED CUSTOM LIGHT HUES (SHADES OF COLOR):

To make a custom hue of light, simply maximize or reduce other hues of light.

#### For example:

Red and blue but no green make purple hues. Red and green but no blue make orange hues. Green and blue but no red make green hues.

#### SAVING YOUR CUSTOM COLOR:

After you have chosen a particular shade of light you find soothing press the set button and then 1-4 to save into your user settings.

Note: You must be in a USER 1 or 2 mode to save.

Continued on page 41.

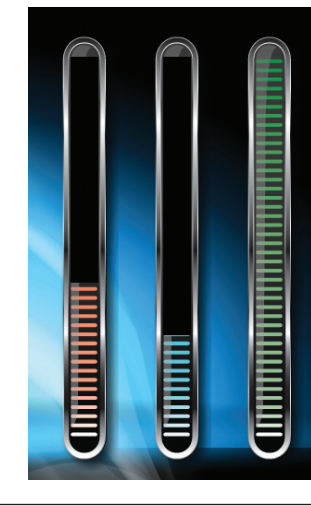

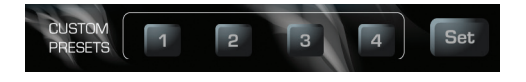

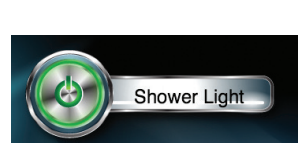

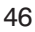

## **11** Controlling Your Lighting Features

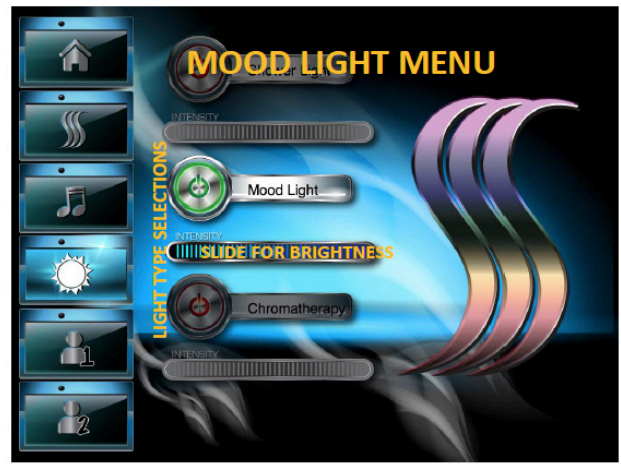

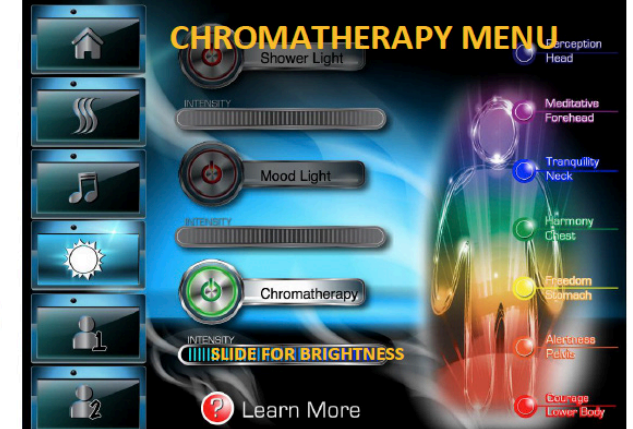

MOOD LIGHTING (Automatic changing colors): TO TURN MOODLIGHT ON/OFF: To turn on press the power button. To turn off press the power button again.

CHROMATHERAPY: To turn chromatherapy light on/off: To turn on press the power button. To turn off press the power button again.

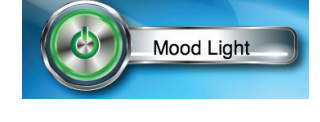

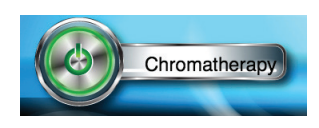

#### SELECTING CHAKRAS:

From the chromatherapy menu simply press the chakra you desire by pressing the round button next to description(s). A detailed description will pop up in a sub menu. You can also use those round buttons to select a chakra.

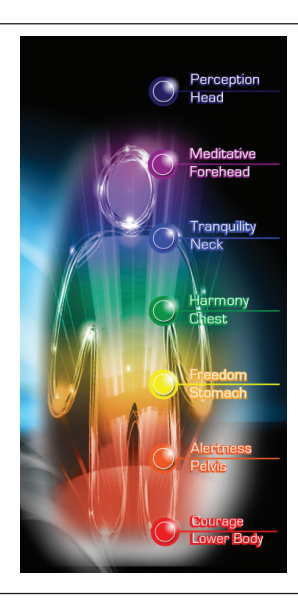

ADJUSTING LIGHT BRIGHTNESS/INTENSITY (ALL LIGHT MODES): From all light menus simply use your finger to slide from right/left to increase decrease overall brightness.

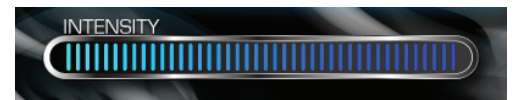

## **12** Expanded System Features and Diagnostics

YourSolitude Wi-Fi controller system allows you to **control and review the system status**. This includes: activating the PowerFlush feature in your generator, checking battery level in R/F remote or analyzing supply voltage from your house to your generator.

### To access this expanded menu selection, press the options button located on the home menu in the upper right hand corner.

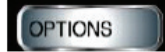

To return back to the home menu, press the home button at any time

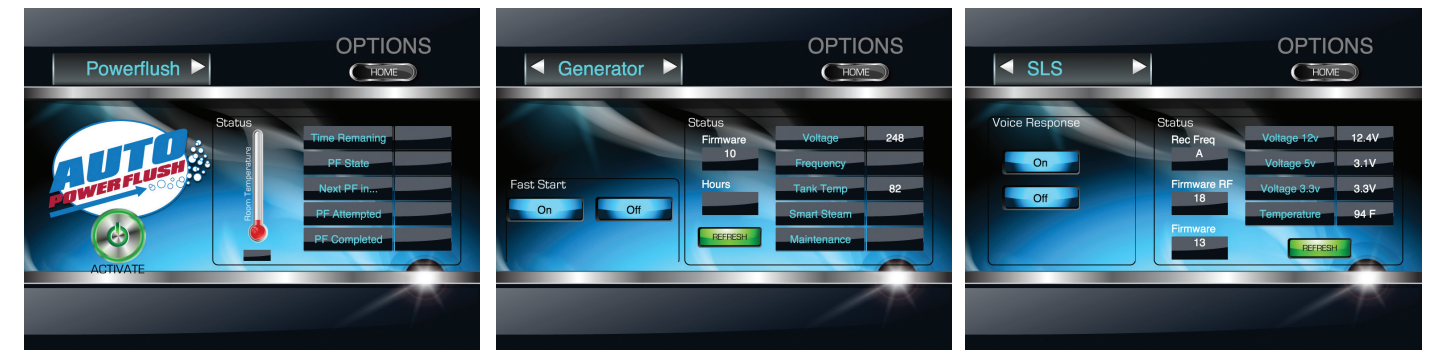

HOME

#### AUTO POWERFLUSH MENU: For status of next PowerFlush cycle or to activate a current required cycle, this is the menu for you. To activate cycle: simply press the activate button and exit the shower. Read owner's manual for PowerFlush instructions.

#### GENERATOR MENU:

This menu identifies generator software version, actual voltage to the unit from your home and also allows you to turn on/off Fast Start feature for vacation home installations.

#### LIGHT & SOUND SYSTEM MENU: This menu identifies R/F remote freq. Internal software version plus various voltage and temperatures. If you would like to turn off/on the voice response feature, press the on or off buttons.

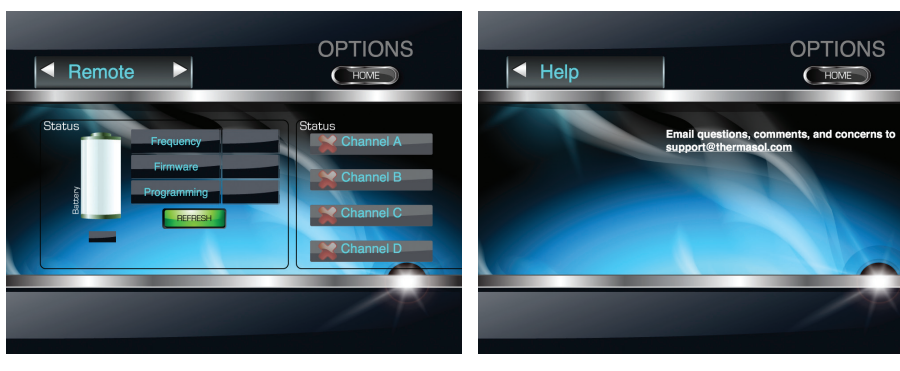

**REMOTE MENU:** If you have the light and sound system with R/F remote control, this screen will allow you to check battery level and also change the remote up to four frequencies for use of multiple units in one home. HELP MENU: Provides email link to ThermaSol's customer support network. Or simply call (800) 776.0711.

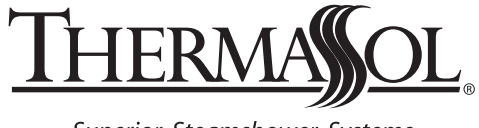

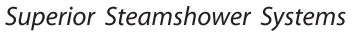

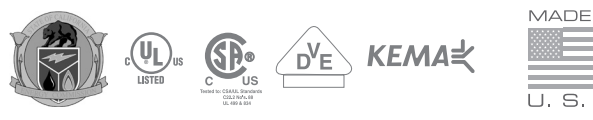

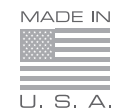